# Packet Tracer Annexe

# Sommaire

| 1 | Intr | oduction                                        | 2        |
|---|------|-------------------------------------------------|----------|
| 2 | PAR  | TIE I : Etude des possibilités du logiciel      | . 3      |
|   | 2.1  | Tableau récapitulatif des principaux protocoles | 3        |
|   | 2.2  | Spécification des connexions possibles          | 3        |
|   | 2.3  | Spécification des équipements disponibles       | 4        |
| 3 | Lim  | ites de simulation des maquettes réseaux        | . 5      |
| 4 | Les  | commandes et outils CISCO                       | . 5      |
|   | 4.1  | Interface graphique                             | 5        |
|   | 4.1. | 1 Sur un poste client (ordinateur basique)      | 5        |
|   | 4.1. | 2 Serveur                                       | 11       |
|   | 4.2  | Les principales commandes CISCO (CLI)           | 18       |
|   | 4.3  | Capture de trames avec le mode simulation       | 20       |
| 5 | PAR  | TIE II : Exemples de maquettes possibles        | 22       |
|   | 5.1  | Maquette 1.1 : concentrateur                    | 22       |
|   | 5.1. | 1 Description de la maquette                    | 22       |
|   | 5.1. | 2 Mise en place                                 | 22       |
|   | 5.1. | 3 Améliorations                                 | 25       |
|   | 5.2  | Maquette 1.2 : commutateur                      | 26       |
|   | 5.2. | 1 Description de la maquette                    | 26       |
|   | 5.2. | 2 Mise en place                                 | 26       |
|   | 5.2. | 3 Ameliorations                                 | 29       |
|   | 5.3  | Maquette 2 : routage                            | 30       |
|   | 5.3. | 1 Description de la maquette                    | 30       |
|   | 5.3. | 2 Mise en place                                 | 30<br>24 |
|   | 5.3. |                                                 | 34       |
|   | 5.4  | Maquette 3 : serveur HTTP                       | 35       |
|   | 5.4. | Description de la maquette                      | 35<br>25 |
|   | 5.4. | 2 IVIISE EN PIBCE                               | 35<br>40 |
|   | 5.4. |                                                 | 40       |

# **1** Introduction

Ce document a été réalisé dans le cadre du projet d'étude du logiciel Packet Tracer de la société CISCO. Ce document décrit les possibilités et les limites du logiciel. Des exemples de création de maquettes réseaux sont donnés, avec des procédures numérotées, correspondants aux maquettes sur le DVD. Les maquettes sont proposées avec une approche pédagogique : plus nous avançons dans la numérotation, plus la complexité et le niveau de connaissances sont élevés. Ce document est séparé en deux parties :

Etude des possibilités du logiciel : explique les possibilités générales du produit, avec notamment les protocoles réseaux supportés (**Partie I**).

Les exemples de maquettes : procédures permettant de créer les maquettes réseaux (Partie II).

# Partie I

# 2 Etude des possibilités du logiciel

## 2.1 Tableau récapitulatif des principaux protocoles

Ce tableau présente les différents protocoles disponibles dans Packet Tracer selon les couches du modèle OSI.

| Couches      | Protocoles                                                                     |
|--------------|--------------------------------------------------------------------------------|
| Physique     | Pas d'objet                                                                    |
| Liaison      | Ethernet (802.3), 802.11, HDLC, Frame Relay, PPP                               |
|              | STP, RSTP, VTP, DTP, CDP, 802.1q, PAgP, LACP                                   |
|              | L2 QoS, SLARP, Auto Secure                                                     |
|              | Wifi: Simple WEP, WPA, EAP                                                     |
| Réseau       | IPv4, ICMP, ARP, IPv6, ICMPv6, IPSec, GRE, ISAKMP                              |
|              | Routage: RIPv1/v2/ng, Multi-Area OSPF, EIGRP, Static Routing                   |
|              | Sécurité: Context Based Access Lists , Zone-based policy firewall et Intrusion |
|              | Protection System (sur certain routeur)                                        |
|              | Multilayer Switching, L3 QoS, NAT                                              |
| Transport    | TCP and UDP, TCP Nagle Algorithm & IP Fragmentation                            |
| Session      | Pas d'objet                                                                    |
| Application  | HTTP, HTTPS, TFTP, Telnet, SSH, DNS, DHCP, NTP, SNMP, AAA, Radius,             |
|              | TACACS, Syslog                                                                 |
| Présentation | Pas d'objet                                                                    |

## 2.2 Spécification des connexions possibles

Packet Tracer propose les principales connexions possibles entre différents équipements réseaux.

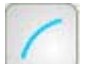

Câble Console : les connexions console peuvent être établies entre PCs et routeurs ou commutateurs. Elles servent principalement à configurer les équipements.

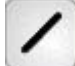

Câble droit : standard Ethernet pour connecter les équipements opérant dans les différentes couches du modèle OSI. Packet Tracer supporte le 10, 100 et 1000 Mbps.

Câble croisé : standard Ethernet pour connecter les équipements opérant dans les mêmes couches du modèle OSI. Packet Tracer supporte le 10, 100 et 1000 Mbps.

Fibre optique : les connexions fibres peuvent être établies si les équipements possèdent les ports fibre adéquates. Packet Tracer supporte le 100 et 1000 Mbps.

Ligne téléphonique : Les connexions téléphoniques ne sont disponibles qu'entre les équipements possédant des ports modem. Ces connexions se font généralement à travers un nuage réseau.

Câble Coaxial : Même chose que pour la ligne téléphonique, sauf que les ports utilisés sont des ports coaxiales.

Câbles DCE et DTE : les connexions sérials se font entre 2 ports séries. Elles sont souvent utilisées pour simuler des liens WAN. Le *Clocking* doit être activé sur le câble DCE pour activer la connexion. En fonction du premier câble sélectionné (DTE ou DCE) le deuxième sera forcément de l'autre type afin d'assurer la connexion.

Il existe aussi la possibilité de connecter les équipements en wifi pour ceux possédant les modules wifi compatibles.

Un module wifi correspond à une connexion wifi. C'est-à-dire qu'un équipement possédant un module de type A ne pourra se connecter qu'au point d'accès qui possédera ce même type de module.

## 2.3 Spécification des équipements disponibles

Packet Tracer propose les principaux équipements réseaux composant nos réseaux actuels.

Chaque équipement possède une vue physique comprenant des modules à ajouter, une vue configuration pour configurer les principales options via une interface graphique et une vue permettant la configuration via CLI.

Routeur Commutateur Terminaux (ordinateur, portable, serveur, imprimante et téléphone IP) Point d'accès Modem Concentrateur

Sachant que chaque équipement se voit attribuer un certain nombre de modules, permettant d'ajouter soit des ports supplémentaires, soit des nouveaux types de port.

Les équipements propriétaires Cisco ont la possibilité de se voir attribuer les nouveaux IOS disponibles sur le site Cisco, si ceux-ci sont compatibles.

Ces IOS peuvent ajouter de nouvelles fonctionnalités ou options de configuration.

# 3 Limites de simulation des maquettes réseaux (à voir plus tard)

# 4 Les commandes et outils CISCO

## 4.1 Interface graphique

## 4.1.1 Sur un poste client (ordinateur basique)

### 4.1.1.1 L'onglet « physical »

Cet onglet permet de rajouter des modules, c'est-à-dire des cartes matériels afin d'ajouter des ports Ethernet, une carte wifi etc.

Voici la liste des modules :

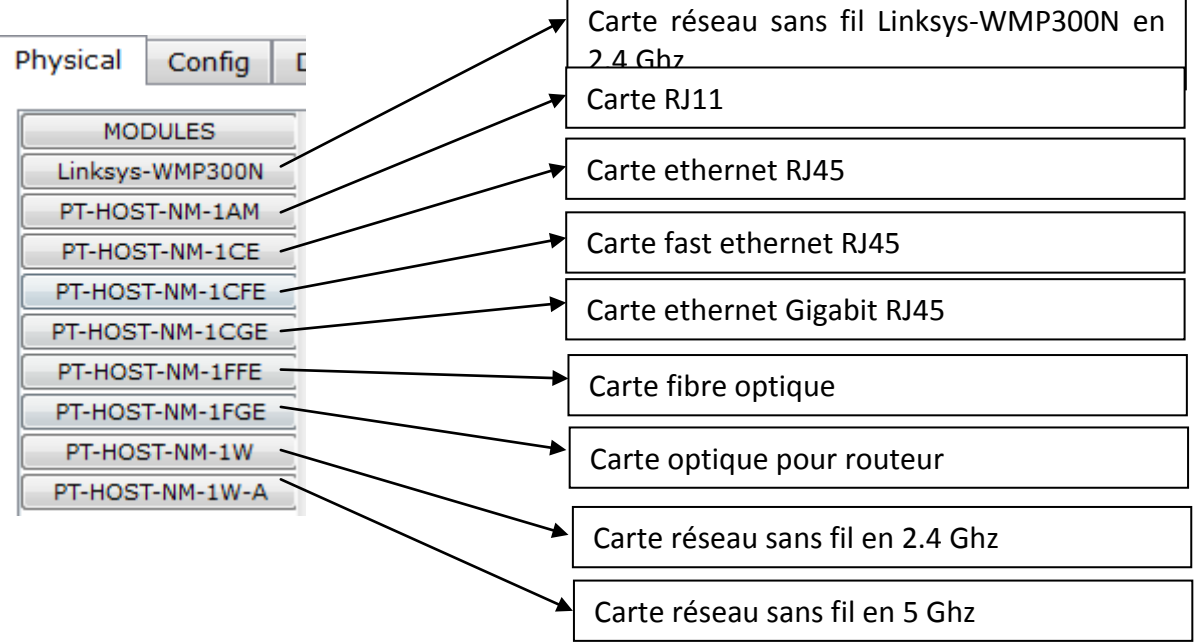

## 4.1.1.2 L'onglet « Config »

Cet onglet permet de configurer essentiellement les paramètres réseau de l'ordinateur.

| Physical Config                                                       | Desktop                                                                       |
|-----------------------------------------------------------------------|-------------------------------------------------------------------------------|
| GLOBAL<br>Settings<br>Algorithm Settings<br>INTERFACE<br>FastEthernet | Global Settings Display Name Poste Gateway/DNS DHCP Static Gateway DNS Server |
|                                                                       | Gateway/DNS IPv6  DHCP  Auto Config  Static IPv6 Gateway  :: IPv6 DNS Server  |

Les paramètres globaux donnent accès à la configuration des paramètres de base de l'ordinateur.

| GLOBAL ^          |                                                                                | FastEthernet            |       |
|-------------------|--------------------------------------------------------------------------------|-------------------------|-------|
| Igorithm Settings | Port Status                                                                    |                         | V 0   |
| INTERFACE         | Bandwidth                                                                      |                         | 🗸 Aut |
| FastEthernet      | 10 Mbps                                                                        | ④ 100 Mbps              |       |
|                   | Duplex                                                                         |                         | 🗸 Aut |
|                   | Full Duplex                                                                    | Half Duplex             |       |
|                   | MAC Address<br>IP Configuration<br>DHCP<br>Static<br>IP Address<br>Subnet Mask | 00E0.A339.10            | CD8   |
|                   | IPv6 Configuration                                                             |                         |       |
|                   | Link Local Address:                                                            | FE80::2E0:A3FF:FE39:1CE | 08    |
|                   | OHCP                                                                           |                         |       |
|                   | Auto Config                                                                    |                         |       |
|                   | Static                                                                         |                         |       |
|                   | IPv6 Address                                                                   | /                       |       |

On peut aussi entrer plus en détail dans les paramètres de la carte réseau.

## 4.1.1.3 L'onglet « Desktop »

Cet onglet donne accès à un bureau virtuel : Physical Config Desktop run 106 DE http: 5 IP Configuration Command Terminal Dial-up Web Browser Prompt (((<sub>Q</sub>))) мів VPN Traffic **MIB Browser** PC Wireless

## IP Configuration :

| IP Configuratio | n | X |
|-----------------|---|---|
| C DHCP          |   |   |
| Static          |   |   |
|                 |   |   |
| IP Address      |   |   |
| Subnet Mask     |   |   |
| Default Gateway |   |   |
| DNS Server      |   |   |

## Dial-up : Une interface modem sur le poste est requis

#### Terminal :

| Terminal Config<br>Port Configuration | juration |
|---------------------------------------|----------|
| Bits Per Second:                      | 9600 🔻   |
| Data Bits:                            | 8 🔻      |
| Parity:                               | None     |
| Stop Bits:                            | 1        |
| Flow Control:                         | None     |
|                                       |          |
|                                       |          |
|                                       | ОК       |

#### Command prompt :

| Physical Con   | fig Desktop                                             |  |  |  |  |  |
|----------------|---------------------------------------------------------|--|--|--|--|--|
| Command        | Prompt X                                                |  |  |  |  |  |
| Packet Tracer  | PC Command Line 1.0                                     |  |  |  |  |  |
| PC>help        |                                                         |  |  |  |  |  |
| Available Comm | ands:                                                   |  |  |  |  |  |
| ?              | Display the list of available commands                  |  |  |  |  |  |
| arp            | Display the arp table                                   |  |  |  |  |  |
| help           | Display the list of available commands                  |  |  |  |  |  |
| ipconfig       | Display network configuration for each network adapter  |  |  |  |  |  |
| ipv6config     | Display network configuration for each network adapter  |  |  |  |  |  |
| netstat        | Displays protocol statistics and current TCP/IP network |  |  |  |  |  |
|                | connections                                             |  |  |  |  |  |
| ping           | Send echo messages                                      |  |  |  |  |  |
| snmpget        | SNMP GET                                                |  |  |  |  |  |
| snmpgetbulk    | SNMP GET BULK                                           |  |  |  |  |  |
| snmpset        | SNMP SET                                                |  |  |  |  |  |
| ssh            | ssh client                                              |  |  |  |  |  |
| telnet         | Telnet client                                           |  |  |  |  |  |
| tracert        | Trace route to destination                              |  |  |  |  |  |
| PC>            |                                                         |  |  |  |  |  |
|                |                                                         |  |  |  |  |  |
|                |                                                         |  |  |  |  |  |
|                |                                                         |  |  |  |  |  |

Le command prompt nous donne accès aux commandes réseau que l'on peut trouver sur un poste utilisateur.

#### Web browser :

Simule un navigateur WEB, pour atteindre par exemple un serveur http sur le réseau virtuel.

| Physical Config Desktop |         |
|-------------------------|---------|
| Web Browser             | X       |
| < > URL                 | Go Stop |
|                         | ~       |

#### PC Wireless :

Une carte réseau sans « Linksys Wireless » est nécessaire pour accéder à ce menu :

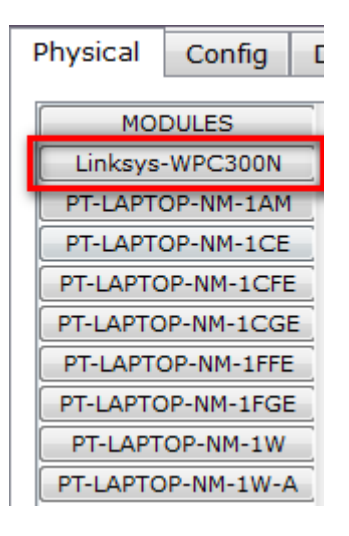

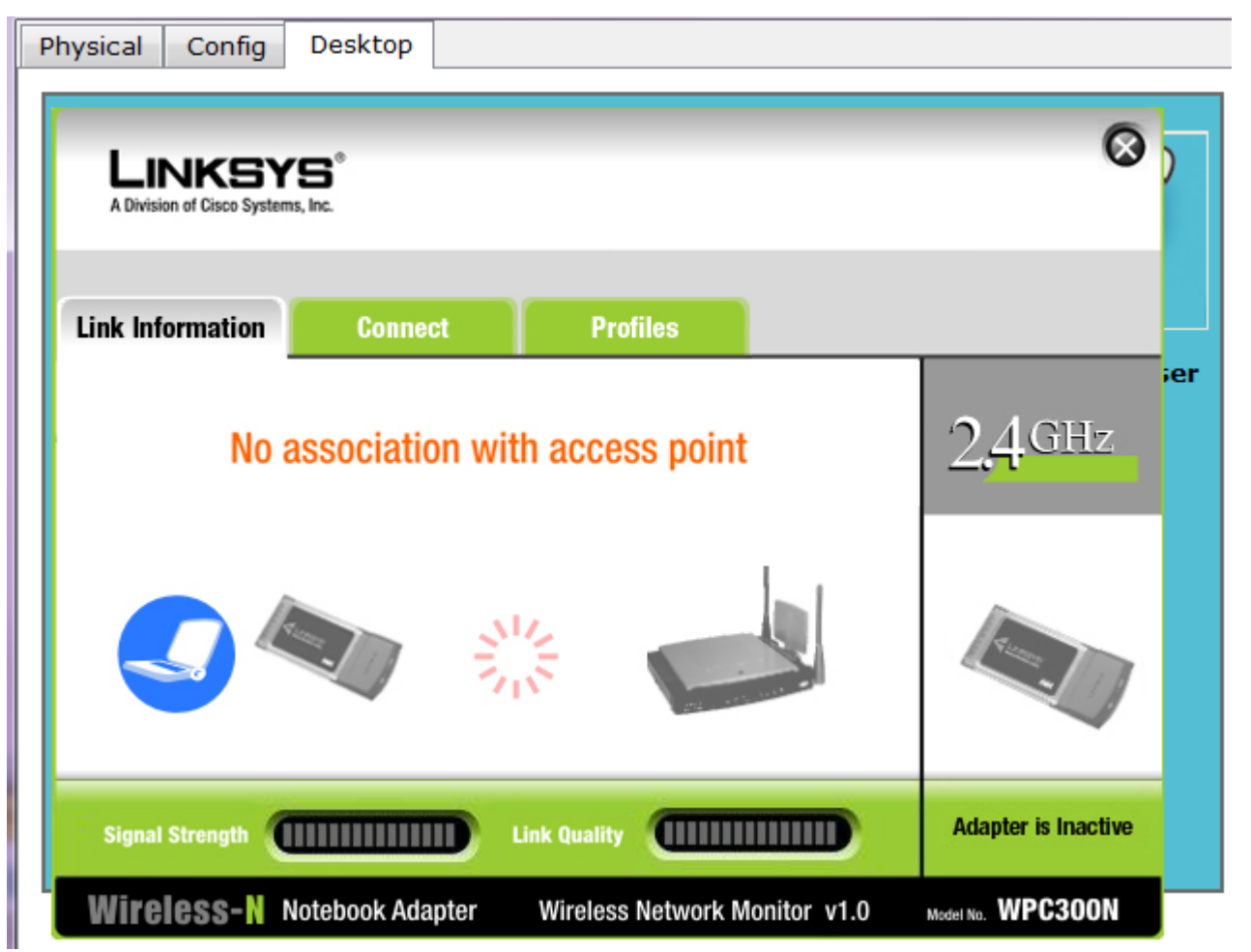

Ce menu permet de configurer le client wifi. Cependant, les fonctionnalités sont présentes mais non applicables dans cette version.

#### VPN : Permet de configurer rapidement un client VPN

| VPN Config           | uration 🛛 🔀 |
|----------------------|-------------|
| VPN                  |             |
| GroupName:           |             |
| Group Key:           |             |
| Host IP (Server IP): |             |
| Username             |             |
| Password             |             |
|                      |             |
|                      |             |
|                      | Connect     |

Traffic generator :

Permet de simuler du traffic réseau de différents protocoles : DNS, FINGER, FTP, http, HTTPS, IMAP, NETBios, PING, POP3, SFTP, SMTP, SNMP, SSH, TELNET, TFTP, OTHER.

Remarque : « OTHER » permet de définir le port souhaité pour simuler un protocole qui n'est pas dans la liste.

| Traffic Generator                                                                                                    |                                    | x                                                              |
|----------------------------------------------------------------------------------------------------|------------------------------------|----------------------------------------------------------------|
| Source Settings<br>Source Device: Poste<br>Outgoing Port:                                                                                 | <ul> <li>Auto Selection</li> </ul> | t Port                                                         |
| PDU Settings<br>Select Application:<br>Destination IP Address<br>Source IP Address:<br>TTL:<br>TOS:<br>Sequence Number:<br>Size:<br>Size: | 32<br>0<br>0                       | PING   DNS FINGER FTP HTTP HTTPS IMAP NS PING POP3 SFTP CMTP V |
| Single Shot     Periodic Interval:                                                                                                    |                                    | Seconds                                                        |

Le Traffic Generator permet de générer en continu des flux sur le réseau en y précisant le type de flux et les adresses source et destination.

MIB Browser :

Permet de parcourir la MIB de la machine. Ce menu peut être utilisé pour l'étude du protocole de supervision, SNMP.

| Address.                                                                                                    | OID:             | .1.3.6.1.2.1                                         |                        |       |
|----------------------------------------------------------------------------------------------------|------------------|------------------------------------------------------|------------------------|-------|
| Advanced                                                                                                    | Operations:      | Get                                                  |                        | ▼ G0  |
|                                                                                                    |                  | Result Table                                         |                        |       |
| SNMP MIBs                                                                                                    |                  | Name/OID                                             |                        | Value |
| ▲ MIB Tree                                                                                                    |                  |                                                      |                        |       |
| router_std MIBs                                                                                                    |                  |                                                      |                        |       |
| .iso                                                                                                    |                  |                                                      |                        |       |
| .org                                                                                                    |                  |                                                      |                        |       |
| bob. 🕨                                                                                                    |                  |                                                      |                        |       |
| 1000                                                                                                    |                  |                                                      |                        |       |
| ▲ .internet                                                                                                    |                  | •                                                    |                        |       |
| ▲ .internet                                                                                                    |                  | Name :                                               | .mib-2                 |       |
| <ul> <li>▲ .internet</li> <li>▲ .mgmt</li> </ul>                                                                                                    |                  | Name :<br>OID :                                      | .mib-2<br>.1.3.6.1.2.1 |       |
| <ul> <li>✓ .internet</li> <li>✓ .mgmt</li> <li>▷ .mit</li> </ul>                                                                                       | p-2              | Name :<br>OID :<br>Syntax :                          | .mib-2<br>.1.3.6.1.2.1 |       |
| <ul> <li>▲ .internet</li> <li>▲ .mgmt</li> <li>▷ .mit</li> <li>▷ .private</li> </ul>                                                                   | b-2              | Name :<br>OID :<br>Syntax :<br>Access :              | .mib-2<br>.1.3.6.1.2.1 |       |
| <ul> <li>▲ .internet</li> <li>▲ .mgmt</li> <li>▷ .mit</li> <li>▷ .private</li> <li>▷ router_advip MIBs</li> </ul>                                      | р- <u>2</u><br>е | Name :<br>OID :<br>Syntax :<br>Access :<br>Descripti | .mib-2<br>.1.3.6.1.2.1 |       |
| <ul> <li>A .internet</li> <li>4 .internet</li> <li>9 .mit</li> <li>9 .private</li> <li>&gt; prouter_advip MIBs</li> <li>&gt; switch_L2 MIBs</li> </ul> | р-2<br>е         | Name :<br>OID :<br>Syntax :<br>Access :<br>Descripti | .mib-2<br>.1.3.6.1.2.1 |       |

## 4.1.2 Serveur

#### 4.1.2.1 Interface « Physical »

Les modules sont les mêmes que pour un poste client :

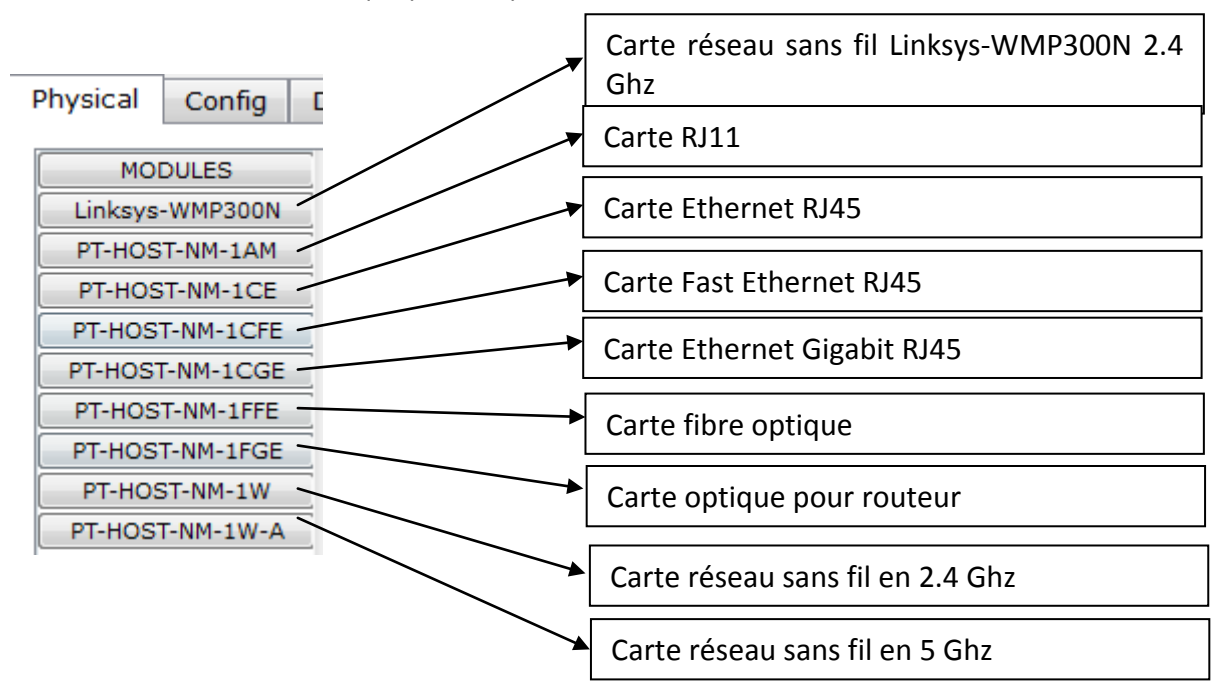

#### 4.1.2.2 L'interface « Config »

Comme pour le poste, cette interface nous permet de configurer les principales fonctionnalités.

## Global : Settings

| GLOBAL<br>Settings             | ^ |              | Global Settings |   |
|--------------------------------|---|--------------|-----------------|---|
| Algorithm Setting:<br>SERVICES |   | Display Name | Server0         |   |
| нттр                           |   | Gateway      |                 |   |
| DHCP                           |   | ID & Colores |                 | - |
| TETP                           |   | IPv6 Gateway |                 |   |
| DNS                            |   |              |                 |   |
| SYSLOG                         |   |              |                 |   |
| ٨٨٨                            |   |              |                 |   |
| NTP                            |   |              |                 |   |
| INTERFACE                      |   |              |                 |   |
| FastEthernet                   |   |              |                 |   |
|                                |   |              |                 |   |
|                                |   |              |                 |   |

Cette option permet de configurer le nom de la machine ainsi que sa passerelle (IPV4 ou IPV6).

## Global : Algorithm Settings

## Algorithm Settings

| Global Settings                    |      |
|------------------------------------|------|
| ТСР                                |      |
| Maximum Number of Connections:     | 100  |
| Maximum Number of Opened Sessions: | 1000 |
|                                    |      |

#### Services : http

| Physical Config                                          | Desktop                                                                                                    |                                                                                                    |                                                                                                    |                                      |                                   |  |  |
|----------------------------------------------------------|----------------------------------------------------------------------------------------------------|----------------------------------------------------------------------------------------------------|----------------------------------------------------------------------------------------------------|--------------------------------------|-----------------------------------|--|--|
| GLOBAL ^                                                 |                                                                                                    | НТТР                                                                                                    |                                                                                                    |                                      |                                   |  |  |
| Algorithm Settings                                       | НТТР                                                                                                    |                                                                                                    |                                                                                                    | HTTPS                                |                                   |  |  |
| HTTP                                                     | On                                                                                                    | Off                                                                                                    |                                                                                                    | On                                   | © Off                             |  |  |
| DHCP                                                     | File Name:                                                                                                    | index.html                                                                                              |                                                                                                    |                                      |                                   |  |  |
| DNS<br>SYSLOG<br>AAA<br>NTP<br>INTERFACE<br>FastEthernet | <html><br/><center>&lt;<br/><hr/>Weloc<br/>Quick<br/><a h<br=""><a h<br=""><a h<br=""><a h<br=""><a h<br=""><a h<br=""><a h<="" td=""><td>Cfont size='-<br/>ome to Cisco<br/>Links:<br/>ref='hellowo<br/>ref='copyrig<br/>ref='image.j<br/>ref='image.j</td><td>+2' color='yellow'&gt;Cisc<br/>o Packet Tracer, the bes<br/>orld.html'&gt;A small page<br/>hts.html'&gt;Copyrights&lt;<br/>html'&gt;Image page</td></a><br/>jpg'&gt;Image</a></a></a></a></a></a></center></html> | Cfont size='-<br>ome to Cisco<br>Links:<br>ref='hellowo<br>ref='copyrig<br>ref='image.j<br>ref='image.j | +2' color='yellow'>Cisc<br>o Packet Tracer, the bes<br>orld.html'>A small page<br>hts.html'>Copyrights<<br>html'>Image page | co Packet<br>st thing si<br>e<br>/a> | Tracer<br>ince Packet Tracer 4.x. |  |  |

#### Services : DHCP

| Physical     | Config | Desktop                    |                 |             |              |         |           |        |
|--------------|--------|----------------------------|-----------------|-------------|--------------|---------|-----------|--------|
| GLOBA        | L A    |                            |                 |             |              |         |           |        |
| Setting      | s      |                            |                 |             |              |         |           |        |
| Algorithm Se | ttings |                            |                 | DHC         | Р            |         |           |        |
| SERVICE      | ES     |                            |                 |             |              |         |           |        |
| HTTP         |        |                            |                 |             |              |         |           |        |
| DHCP         | _      |                            |                 |             |              |         |           |        |
| TFTP         |        | Service                    | ۲               | On          | (            | 🖲 Off   |           |        |
| DNS          | _      |                            |                 |             |              |         |           |        |
| SYSLO        | 3      |                            |                 |             |              |         |           |        |
| AAA          |        | Pool Name                  | Pool test       |             |              |         |           |        |
| NTP          | 05     |                            | 1 oor cese      |             |              |         |           |        |
| INTERFA      | CE     | Default Gatewa             | y 192.168.1.1   |             |              |         |           |        |
| Fasternen    | net    | DNS Server                 | 192.168.1.1     |             |              |         |           |        |
|              |        | Start IP Addres            | s:              |             | .92          | .68     | 1         | 10     |
|              |        | Subnet Mask:               |                 |             | :55          | :55     | :55       | 0      |
|              |        | Maximum numb<br>of Users : | 20              |             |              |         |           |        |
|              |        | Ad                         | d               | Save        | e            |         | Remove    |        |
|              |        | Pool Name                  | Default Gateway | DNS Server  | Start IP Add | ress Su | bnet Mask | Max Nu |
|              |        | serverPool 0               | 0.0.0           | 0.0.0.0     | 192.168.1.0  | 255     | 5.255.25  | 106273 |
|              |        | Pool test 1                | 92.168.1.1      | 192.168.1.1 | 192.168.1.10 | ) 255   | 5.255.25  | 20     |

Permet de configurer un serveur DHCP avec plusieurs pools d'adresses.

#### Services : TFTP

| Physical Config    | Desktop                 |                                        |      |  |  |  |  |
|--------------------|-------------------------|----------------------------------------|------|--|--|--|--|
| GLOBAL             |                         | TETP                                   |      |  |  |  |  |
| Settings           |                         |                                        |      |  |  |  |  |
| Algorithm Settings | Service                 | On                                     | 🔘 Of |  |  |  |  |
| SERVICES           |                         |                                        |      |  |  |  |  |
| HTTP               | File                    |                                        |      |  |  |  |  |
| DHCP               | c1841-advipservicesk9-  | mz.124-15.T1.bin                       |      |  |  |  |  |
| TFTP               | c1841-ipbasek9-mz.12    | 4-12.bin                               |      |  |  |  |  |
| DNS                | c1841-ipbase-mz.123-:   | l4.T7.bin                              |      |  |  |  |  |
| SYSLOG             | c2600-advipservicesk9-  | c2600-advipservicesk9-mz.124-15.T1.bin |      |  |  |  |  |
| AAA                | c2600-i-mz.122-28.bin   | c2600-i-mz.122-28.bin                  |      |  |  |  |  |
| NTP                | c2600-ipbasek9-mz.124   | c2600-ipbasek9-mz.124-8.bin            |      |  |  |  |  |
| INTERFACE          | c2800nm-advipservices   | k9-mz.124-15.T1.bin                    |      |  |  |  |  |
| FastEthernet       | c2800nm-ipbasek9-mz     | 124-8.bin                              |      |  |  |  |  |
|                    | c2800nm-ipbase-mz.12    | 23-14.T7.bin                           |      |  |  |  |  |
|                    | c2950-i6a4l2-mz.121-2   | 2.EA4.bin                              |      |  |  |  |  |
|                    | c2950-i6a4l2-mz.121-2   | 2.EA8.bin                              |      |  |  |  |  |
|                    | c2960-lanbase-mz.122    | -25.FX.bin                             |      |  |  |  |  |
|                    | c2960-lanbase-mz 122    | -25 SEE1 bin                           |      |  |  |  |  |
|                    | c3560-advinservicesk9-  | mz 122-37 SE1 bin                      |      |  |  |  |  |
|                    | nt1000-i-mz 122-28 bi   | n                                      |      |  |  |  |  |
|                    | pt2000 i6a412 mz 121    | 22 EA4 bin                             |      |  |  |  |  |
|                    | pt3000-104412-1112.121- | 22.LA4.UIII                            |      |  |  |  |  |

#### Services : DNS

| GLOBAL ^           |            |         |    | DNS  |       |           |   |
|--------------------|------------|---------|----|------|-------|-----------|---|
| Algorithm Settings | DNS Servio | ce      | On |      | Off ( |           |   |
| SERVICES           |            |         |    |      |       |           |   |
| HTTP               | Resource R | lecords |    |      |       |           |   |
| DHCP               | Name       |         |    | Туре |       | A Record  | - |
| TFTP               |            |         |    |      |       | A Record  |   |
| DNS                | Address    |         |    |      |       | CNAME     |   |
| SYSLOG             |            |         |    | -    |       | SOA       |   |
| AAA                |            | Add     |    | Save |       | NS Record |   |
| NTP                | No.        | Name    | Т  | ype  | Det   | tails     |   |
| INTERFACE          |            |         |    |      |       |           |   |

Permet de configurer un serveur DNS avec les 4 enregistrements suivants : A, CNAME, SOA et NS.

Services : Syslog

| Physical | Config | Desktop |   |         |         |
|----------|--------|---------|---|---------|---------|
| GLOBAL A |        | Syslog  | S | yslog   |         |
| SERVIC   | ES     | Sonvico |   | On      | Off     |
| HTTP     |        | Service |   | € 0n    | UII UII |
| DHCP     | ,      | Time    |   | HostNam | e       |
| TFTP     |        |         |   |         |         |
| DNS      |        |         |   |         |         |
| SYSLO    | G      |         |   |         |         |
| AAA      |        |         |   |         |         |
| NTP      |        |         |   |         |         |
| INTERF   | ACE    |         |   |         |         |
| FastEthe | rnet   |         |   |         |         |

#### Services : AAA

| Physical Config           | Desktop                             |   |
|---------------------------|-------------------------------------|---|
| GLOBAL ^                  | AAA                                 |   |
| Algorithm Setting:        | Service 💿 On 🔘 Off Radius Port 1645 |   |
| SERVICES                  |                                     |   |
| НТТР                      | Network Configuration               |   |
| DHCP                      | Client Name Client IP               |   |
| TFTP                      | Secret ServerType Radius            | • |
| DNS                       |                                     |   |
| SYSLOG                    | ClientName ClientIP ServerType Key  | + |
| AAA                       |                                     | - |
| NTP                       |                                     |   |
| INTERFACE<br>FastEthernet | User Setup                          |   |
|                           |                                     |   |
|                           | UserName Password                   | - |

Permet de configurer rapidement le client radius.

#### Services : NTP

| Physical       | Config   | Des   | ktop   |       |        |      |       |      |          |    |
|----------------|----------|-------|--------|-------|--------|------|-------|------|----------|----|
| GLOBAL         | <b>^</b> |       |        |       |        | NT   | P     |      |          |    |
| Settings       |          | C     |        |       |        |      |       |      |          | ~  |
| Algorithm Sett | ings     | Servi | ce     |       |        | ۷    | Un    |      |          | Or |
| SERVICES       |          | Auth  | nentic | ation |        |      |       |      |          |    |
| HTTP           |          | © F   | nable  | (i) D | isable |      |       |      |          |    |
| DHCP           |          |       |        |       | oubre  |      |       |      |          | _  |
| TFTP           |          | Key:  |        |       |        | Pas  | sword | d:   |          |    |
| DNS            |          | 0     |        |       | - 20   | 10   |       | •    | 16.20.10 |    |
| SYSLOG         |          | •     |        | յսո   | n, 20  | 010  |       | •    | 10:29:18 |    |
| AAA            |          | dim.  | lun.   | mar.  | mer.   | jeu. | ven.  | sam. |          |    |
| NTP            |          | 30    | 31     | 1     | 2      | 3    | 4     | 5    |          |    |
| INTERFAC       | E        | 6     | 7      | 8     | 9      | 10   | 11    | 12   |          |    |
| FastEtherne    | et       | 13    | 14     | 15    | 16     | 17   | 18    | 19   |          |    |

Interface : FastEthernet

| Physical Config    | Desktop                                   |             |                |        |
|--------------------|-------------------------------------------|-------------|----------------|--------|
| GLOBAL             |                                           | FastEthern  | et             |        |
| Settings           | Port Status                               |             |                | 🗹 On   |
| Algorithm Settings | Bandwidth                                 |             |                | < Auto |
| HTTP               | 10 Mbps 100 Mbps                          |             |                |        |
| DHCP               | Duplex                                    |             |                | 📝 Auto |
| TFTP               | Full Duplex                               | 🔘 Н         | alf Duplex     |        |
| DNS                | MAC Address                               |             | 0001.64ED.E476 |        |
| SYSLOG             | IP Configuration                          |             |                |        |
| AAA                | IP Address                                | 192.168.1.1 |                |        |
|                    | Subnet Mask                               |             | 255.255.255.0  |        |
| FastEthernet       |                                           |             |                |        |
|                    | IPv6 Configuration<br>Link Local Address: |             |                |        |
|                    | IPv6 Address                              |             | /              |        |

Permet de configurer la carte réseau de la machine avec une adresse statique

#### 4.1.2.3 L'interface « Desktop »

On a uniquement accès aux icones Ip configuration, Command Prompt et Traffic Generator (identiques à ceux du poste de travail).

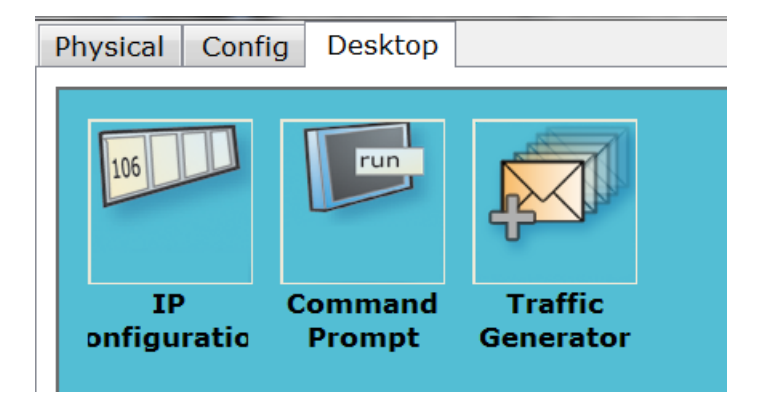

## 4.1.2.4 Routeurs et switchs (ajout de modules)

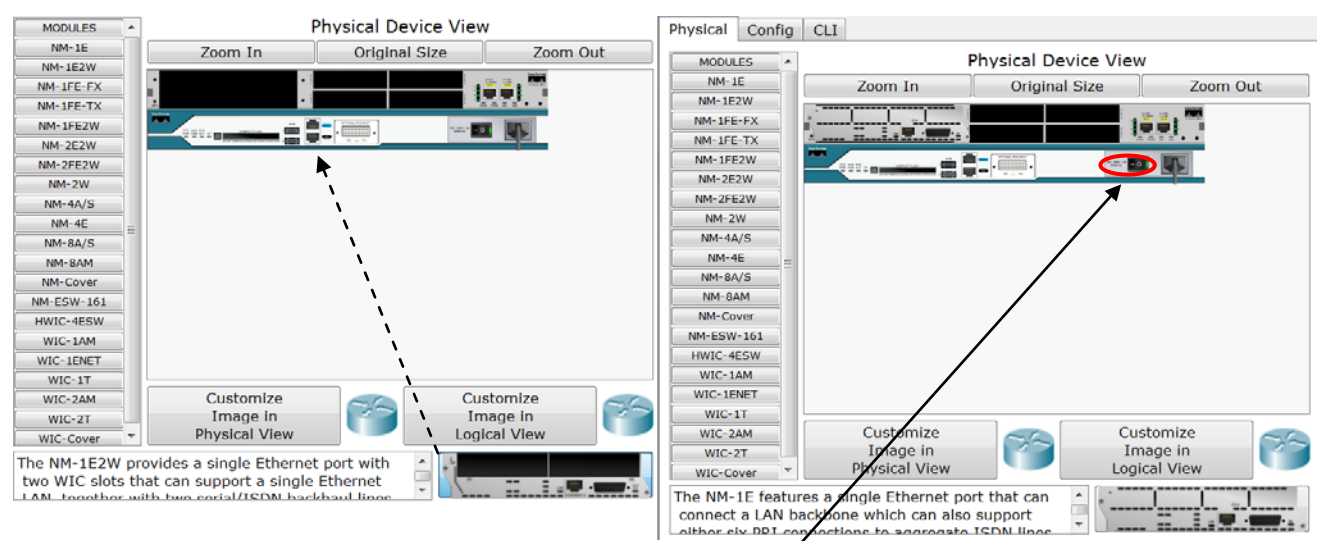

Pour ajouter un module, il suffit de le glisser dans l'emplacement voulu. Il faut éteindre le matériel à l'aide du bouton d'alimentation et le rallumer ensuite.

| Physical           | Config                                 | CLI                                      |  |  |  |  |  |
|--------------------|----------------------------------------|------------------------------------------|--|--|--|--|--|
| GLOBAI<br>Settings | L ^                                    | Global Settings                          |  |  |  |  |  |
| Algorithm Set      | tting:                                 | Display Name Router0                     |  |  |  |  |  |
| Static             |                                        | Hostname Router                          |  |  |  |  |  |
| RIP<br>SWITCHI     | NG                                     | NVRAM Erase Save                         |  |  |  |  |  |
| VLAN Datab         | Dase                                   | Startup Config Load Export               |  |  |  |  |  |
| FastEtherne        | et0/0                                  | Running Config Merge Export              |  |  |  |  |  |
| Ethernet1          | L/O                                    |                                          |  |  |  |  |  |
|                    | · ·                                    |                                          |  |  |  |  |  |
| <u>Equivale</u>    | <u>ent IOS</u>                         | Commands                                 |  |  |  |  |  |
| Enter conf         | iguration                              | commands, one per line. End with CNTL/Z. |  |  |  |  |  |
| Router (con        | fig) #inte                             | rface FastEthernet0/0                    |  |  |  |  |  |
| Router (con        | fig-if)#                               |                                          |  |  |  |  |  |
| Router (con        | 111g-11)#t                             | XIL                                      |  |  |  |  |  |
| Router (con        | fig=if)#                               | illace rascemented) i                    |  |  |  |  |  |
| Router (con        | Router (config-if)#evit                |                                          |  |  |  |  |  |
| Router (con        | Router (config) #interface Ethernet1/0 |                                          |  |  |  |  |  |
| Router (con        | fig-if)#                               |                                          |  |  |  |  |  |
| Router (con        | nfig-if)#e                             | exit                                     |  |  |  |  |  |
| Router (con        | fig)#                                  |                                          |  |  |  |  |  |
| Router (con        | nfig) ‡rout                            | er rip                                   |  |  |  |  |  |
| Router (con        | fig-route                              | ۲) <del>۱</del>                          |  |  |  |  |  |

Dans l'interface « Config » il est possible de paramétrer graphiquement et de façon intuitive le nom du matériel, les routes statiques et dynamiques ainsi que les interfaces. On peut apercevoir dans l'écran "Equivalent IOS Commands", correspondant aux commandes qui auraient dû être lancées en mode CLI.

| Physical                                                                                                    | Config                                                                                                    | CLI                                                                        |                                                                                                    |         |
|----------------------------------------------------------------------------------------------------|----------------------------------------------------------------------------------------------------|----------------------------------------------------------------------------|----------------------------------------------------------------------------------------------------|---------|
|                                                                                                    |                                                                                                    |                                                                            | IOS Command Line Interface                                                                                                    |         |
| Router(co<br>Router(co<br>Router(co<br>Router(co<br>Router#vl.<br>%SYS-5-CO<br>to config<br>as VLAN<br>document                    | nfig)#rout<br>nfig-route<br>nfig-route<br>nfig)#exit<br>an databas<br>NFIG_I: Co<br>ure VLAN f<br>database:<br>tation for | er rip<br>r) #<br>r) #exi:<br>e<br>nfigure<br>rom com<br>mode i:<br>confie | :<br>d from console by console% Warning: It is recommended<br>ifig mode,<br>s being deprecated. Please consult user<br>uring VTP/VLAN in config mode. | *       |
| Router(v1<br>Router(v1<br>APPLY com<br>Exiting<br>Routerfco:<br>Router(co:<br>Router(co:<br>Router(co:<br>Router(co:<br>Router(co: | an) #<br>an) #exit<br>pleted.<br><br>figuration<br>nfig) #inte<br>nfig-if) #<br>nfig-if) #<br>nfig-if) #<br>nfig-if) #    | rminal<br>commar<br>rface :<br>xit<br>rface :<br>xit                       | nds, one per line. End with CNTL/2.<br>PastEthernet0/0<br>FastEthernet0/1                                                                             |         |
| Router (co:<br>Router (co:<br>Router (co:<br>Router (co:<br>Router (co:<br>Router (co:                                             | nfig)#inte<br>nfig-if)#<br>nfig-if)#e<br>nfig)#<br>nfig)#rout<br>nfig-route                                               | rface  <br>xit<br>er rip<br>r)#                                            | lthernet1/0                                                                                                    | =       |
|                                                                                                    |                                                                                                    |                                                                            | Сор                                                                                                    | y Paste |

L'interface « CLI » nous donne directement accès à l'interface de commande du matériel Cisco.

# 4.2 Les principales commandes CISCO (CLI)

| Fonction Configuration Basiques                                                                                                    | Commandes Cisco                                                                      |
|----------------------------------------------------------------------------------------------------|--------------------------------------------------------------------------------------|
| Entrer en mode privilégié                                                                                                    | Enable                                                                               |
| Se déconnecter                                                                                                    | Logout                                                                               |
| Configurer un mot de passe pour les sessions telnet                                                                                                    | Router(config)#linevty04Router(config-line)#loginRouter(config-line)#password cisco  |
| Configurer un mot de passe pour le mode privilégié                                                                                                    | Router(config)#enable password cisco                                                 |
| Activer une interface                                                                                                    | Router(config-if)#no shutdown                                                        |
| Désactiver une interface                                                                                                    | Router(config-if)# <b>shutdown</b>                                                   |
| Ajouter une adresse IP à une interface                                                                                                    | Router(config-if)#ip addr 10.1.1.1<br>255.255.255.0                                  |
| Active le routage dynamique RIP pour le                                                                                                    | Router(config)#router rip                                                            |
| réseau 172.16.x.y                                                                                                    | Router(config-router)#network 172.16.0.0                                             |
| Désactiver le routage RIP                                                                                                    | Router(config)# <b>no router rip</b>                                                 |
| Active le routage dynamique OSPF pour le réseau 192.168.2.0 dans l'area 2                                                                                                    | Router(config)#routerospf200Router(config-router)#network192.168.2.00.0.0.255 area 2 |
| Désactiver le routage OSPF                                                                                                    | Router(config)#no router ospf 200                                                    |
| Ajouter une route statique sur un routeur.<br>La route précise que pour le réseau<br>172.16.1.0 dont le masque est<br>255.255.255.0, il faut utiliser le "Next Hop"<br>172.16.2.1 avec une métrique de 5. | Router(config)#ip route 172.16.1.0<br>255.255.255.0 172.16.2.1 5                     |
| Création d'une interface virtuelle                                                                                                    | Router(config)#int fa 0/0.1                                                          |
| Désactiver le CDP pour tout le routeur                                                                                                    | Router(config)#no cdp run                                                            |
| Activer CDP pour tout le routeur                                                                                                    | Router(config)#cdp run                                                               |
| Désactiver CDP sur une interface                                                                                                    | Router(config-if)#no cdp enable                                                      |

| Fonction de visualisation                     | Commandes Cisco          |
|-----------------------------------------------|--------------------------|
| Visualisation du système hardware et          | show version             |
| software                                      |                          |
| Visualisation de la configuration courante    | show running-config      |
| (DRAM)                                        |                          |
| Visualisation de la configuration de          | show startup-config      |
| démarrage (NVRAM)                             |                          |
| Visualisation des informations de la flash:   | show flash               |
| Visualisation des Logs                        | show log                 |
| Visualisation de l'interface Ethernet 0       | show interface e0        |
| Visualisation de toutes les interfaces        | show ip interfaces brief |
| (Affichage bref)                              |                          |
| Affichage des composants connectés            | show cdp neighbor        |
| utilisant CDP                                 |                          |
| Affichage des protocoles de routages utilisés | show ip protocols        |

| Affichage de la table de routage          | show ip route     |
|-------------------------------------------|-------------------|
| Visualisation des Access-lists configurés | show access-lists |

| Fonction de sauvegarde                                                                       | Commandes Cisco                    |
|----------------------------------------------------------------------------------------------|------------------------------------|
| Sauvegarder la configuration courante dans<br>la configuration de démarrage DRAM to<br>NVRAM | copy running-config startup-config |
| Remplacer la configuration courante par la<br>configuration de démarrage                     | copy startup-config running-config |
| Copier la configuration courante vers un serveur tftp                                        | copy runing-config tftp            |
| Copier un fichier de configuration depuis un serveur tftp vers la configuration courante     | copy tftp runing-config            |

| Fonction Configuration                                                                                                    | Commandes Cisco                                                                                                    |
|----------------------------------------------------------------------------------------------------|----------------------------------------------------------------------------------------------------|
| Configurer une interface en mode acces                                                                                                    | switchport mode access<br>switchport access vlan x                                                                                                   |
| Configurer une interface en mode trunk                                                                                                    | switchport mode trunk<br>switchport trunk allowed vlan x                                                                                             |
| Activation du vlan tagging                                                                                                    | encapsulation dot1Q x                                                                                                    |
| Définition d'ACL, cette acl à pour<br>commentaire "refuse requêtes provenant du<br>vlan 1", elle refuse les paquets provenant du<br>réseau 192.168.1.0/24 et accepte les<br>requêtes du réseau 192.168.3.0/24 | access-list 2 remark refuse requetes<br>provenant du vlan1<br>access-list 2 deny 192.168.1.0 0.0.0.255<br>access-list 2 permit 192.168.3.0 0.0.0.255 |
| Application d'une acl en sortie d'une interface                                                                                                    | ip access-group 2 out                                                                                                    |

## 4.3 Capture de trames avec le mode simulation

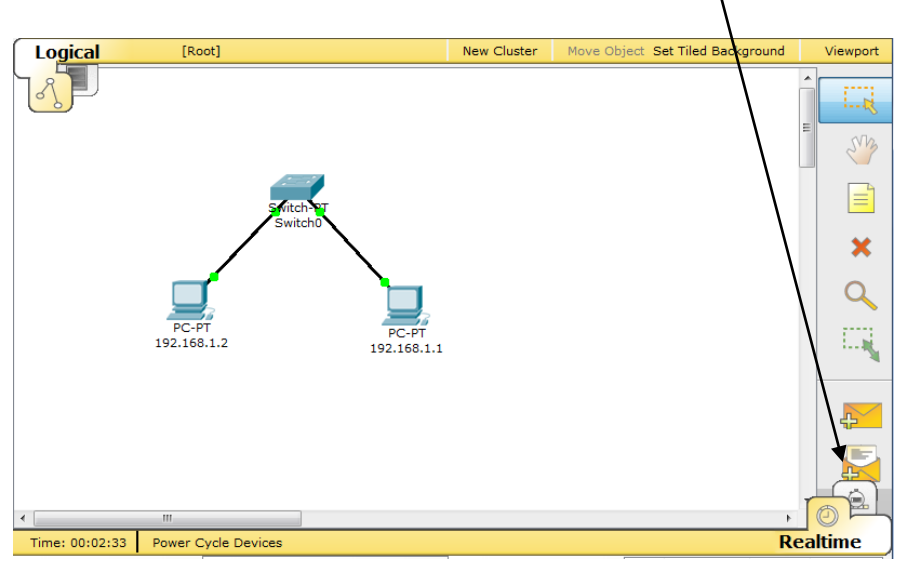

Passer en mode simulation en cliquant sur l'icône corçespondante.

Les messages sont alors visibles et les échanges de paquets se font pas à pas.

Afin de visualiser une trame il suffit de cliquer sur le carré « info » de la trame que l'on souhaite voir.

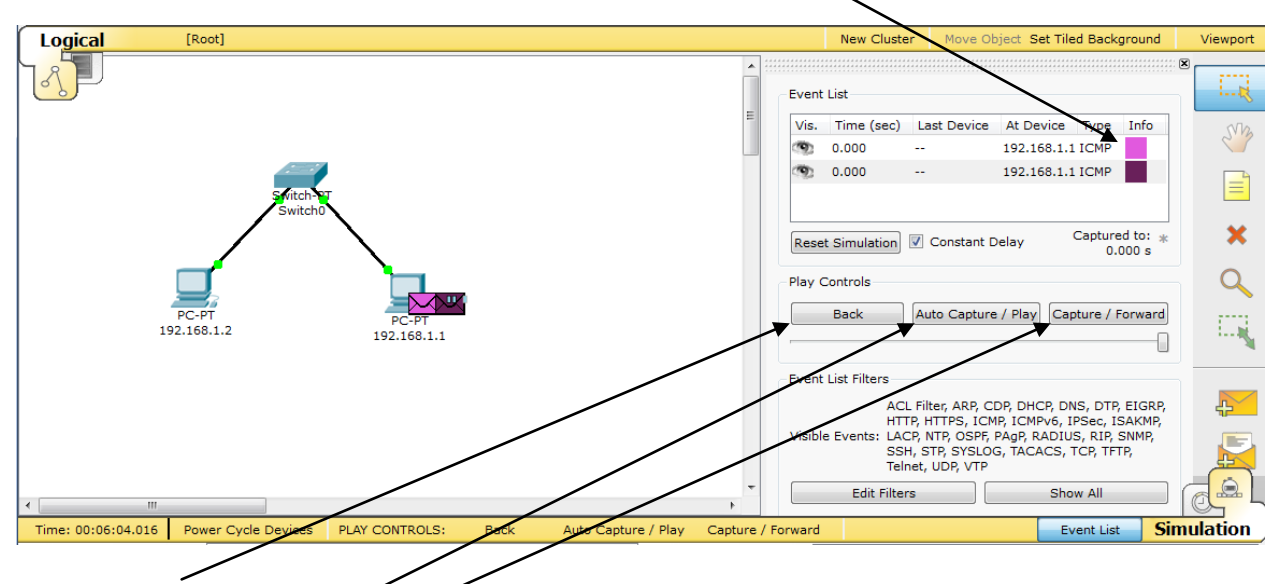

Le bouton Back permet de revenir au pas précédent.

Le mode **Auto Capture/Play** permet de faire avancer les échanges de trames automatiquement. Le bouton **Capture/Play** permet d'avancer seulement d'un pas. Il est possible de filtrer les protocoles que l'on voit passer dans le simulateur avec le bouton Edit Filters.

| Reset Simulati   | on 📝 Constant De | lay Captu<br>(no ca      | ured to: *        | / |
|------------------|------------------|--------------------------|-------------------|---|
| Play Controls    | ACL Filter       | ARP<br>DNS               | CDP<br>DTP        |   |
| Back             |                  | HTTP                     | ✓ HTTPS ✓ IPSec   |   |
| -                | ✓ ISAKMP         | LACP                     | ▼ NTP             |   |
| Event List Filte | ACL RIP          | SNMP                     | SSH               |   |
| Visible Events:  | EIGRE STP        | V SYSLOG                 | ✓ TACACS ✓ Telnet |   |
| VISIBLE LVEITES. | RIP, SV UDP      | VTP                      | Show All/N        |   |
| Edit F           | ilters           | Edit ACL Filt<br>Show Al | ers               |   |

Le bouton Show All désactive le filtrage appliqué.

Lorsque l'on sélectionne une trame, on peut voir sur quelle couche le protocole agit et aussi voir la trame proprement découpée.

|                                                                                                    |                                                                                                    | PE  | DU Information            | at Device: Switc    | :h0                            |                        |            | 83 |
|----------------------------------------------------------------------------------------------------|----------------------------------------------------------------------------------------------------|-----|---------------------------|---------------------|--------------------------------|------------------------|------------|----|
|                                                                                                    |                                                                                                    | OSI | Model Inbo                | und PDU Deta        | ils Outbound PDU               | Details                |            |    |
|                                                                                                    |                                                                                                    | PC  | OU Formats                |                     |                                |                        |            |    |
|                                                                                                    |                                                                                                    |     | Ethernet II               |                     |                                |                        | 10 Parton  |    |
|                                                                                                    |                                                                                                    |     | 0<br>PREA<br>101010       | 4<br>MBLE:<br>)1011 | DEST MAC:<br>0001.63EB.AB1D    | SRC MAC<br>0060.2FEA.E | C:<br>B5CE |    |
| PDU Information at Device: Switch0                                                                                                    | Image: State State Sta |     | TYPE:<br>0x800            | DATA                | (VARIABLE LENGTH)              | FC<br>0x               | CS:<br>x0  |    |
| At Device: Switch0<br>Source: 192.168.1.1<br>Destination: 192.168.1.2                                                                                                    | Details                                                                                                    |     |                           | 1 DSCP: 0x0         | 6 19<br>TI+128                 | 31 Bits                | 8          |    |
| In Lavers                                                                                                    | Out Lavers                                                                                                    |     | TD:                       | 1219                | 0×0 0×0                        |                        |            |    |
| Layer 7:                                                                                                    | Layer 7:                                                                                                    |     | TTL: 128                  | PROL 0v1            | CHKELIM                        |                        |            |    |
| Layer 6:                                                                                                    | Layer 6:                                                                                                    |     | 111. 120                  | PRO: UX1            | CIIKSUM                        |                        |            |    |
| Layer 5:                                                                                                    | Layer 5:                                                                                                    |     |                           | SRC IP: 1           | 92.168.1.1                     |                        |            |    |
| Layer 4:                                                                                                    | Layer 4:                                                                                                    |     |                           | DST IP: 19          | 92.168.1.2                     |                        |            |    |
| Layer 3:                                                                                                    | Layer 3:                                                                                                    |     |                           | OPT: 0x0            | 0>                             | ( <b>0</b>             |            |    |
| 0001.63EB.AB1D                                                                                                    | 0001.63EB.AB1D                                                                                                    |     |                           | DATA (VARIA         | BLE LENGTH)                    |                        |            |    |
| Layer 1: Port FastEthernet1/1                                                                                                    | Layer 1: Port(s): FastEthernet0/1                                                                                                    |     | ICMP                      |                     |                                |                        |            |    |
| <ol> <li>Sending a valid LACP/PAgP frame to the higher pl<br/>2. The frame source NAC address was found in the l<br/>3. This is a unicast frame. Switch looks in its MAC ta</li> </ol> | rocess.<br>MAC table of Switch.<br>ble for the destination MAC address.                                                                                                    |     | 0 8<br>TYPE: 0x8<br>ID: 0 | CODE: 0x0           | 6<br>CHECKSUM<br>SEQ NUMBER: 2 | 31 Bits                | 3          |    |

# **Partie II**

# 5 Exemples de maquettes possibles

## 5.1 Maquette 1.1 : concentrateur

## 5.1.1 Description de la maquette

#### 5.1.1.1 Objectifs

Cette maquette a pour but de faire découvrir aux élèves le fonctionnement d'un concentrateur.

Capture de trames Mise en évidence du fonctionnement d'un concentrateur

#### 5.1.1.2 Matériel nécessaire

Cette maquette est réalisable avec un concentrateur et 4 postes

#### 5.1.1.3 Pré-Requis

Les connaissances suivantes devront être maîtrisées afin de suivre cette procédure :

- Connaissance du modèle OSI
- Maitrise de l'environnement Cisco

## 5.1.2 Mise en place

#### 5.1.2.1 Matériel

Le matériel nécessaire à la réalisation de cette procédure se situe dans le matériel Hubs pour le concentrateur

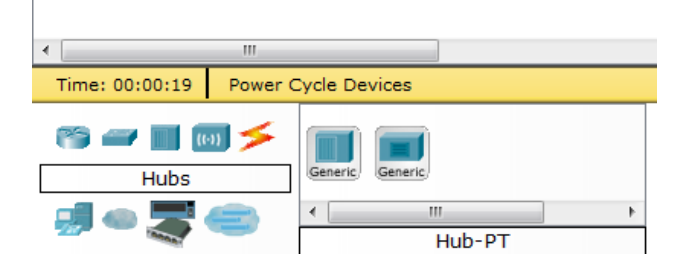

Et dans End Devices en ce qui concerne les postes

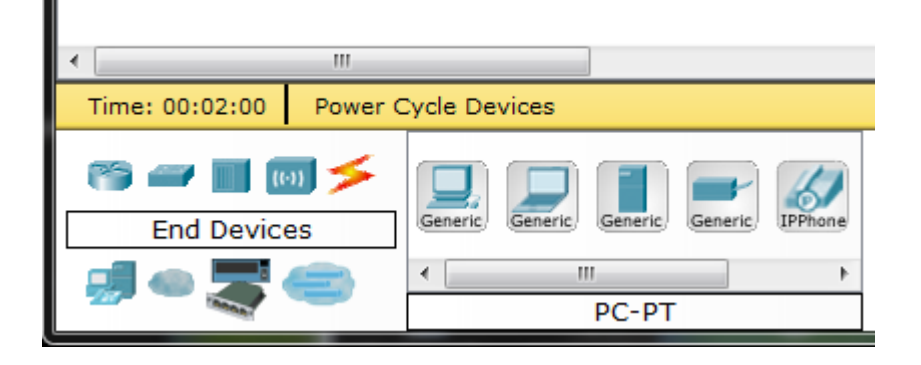

#### 5.1.2.2 Proposition de plan d'adressage

Pour l'élaboration de cette maquette les postes seront configurés 2 à 2. Soit les 2 premiers postes sur le réseau 192.168.0.0/24 Et les 2 seconds sur le réseau 172.16.0.0/16

#### 5.1.2.3 Procédure pas à pas

La maquette est réalisée en 2 étapes :

- La première consiste à réaliser la maquette (architecture).
- La seconde consiste à configurer les postes et voir le comportement des paquets sur un réseau

#### 5.1.2.3.1 Etape 1

La première étape consiste à mettre en place l'architecture réseau ci-dessous. La maquette se compose d'un concentrateur sur lequel sont branchés les 4 postes.

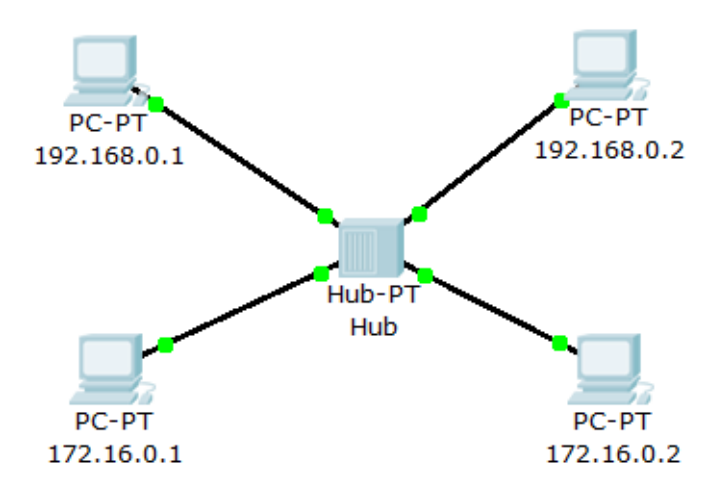

## 5.1.2.3.2 Etape 2

La 2<sup>e</sup> étape correspond à la configuration des postes :

2 des postes sont configuré sous le sous réseau 172.16.0.0/16. 2 autres sous le réseau 192.168.0.0/24.

Pour configurer un poste il faut cliquer sur le poste choisi et modifier son adresse dans l'écran interface (voir cidessous)

| ₹ 192.168.0.2      |                                           |                | _ 🗆 🗪  |
|--------------------|-------------------------------------------|----------------|--------|
| Physical Config    | Desktop                                   |                |        |
| GLOBAL ^           | Fa                                        | astEthernet    |        |
| Algorithm Settings | Port Status                               |                | 🗹 On   |
| INTERFACE          | Bandwidth                                 |                | 🗹 Auto |
| FastEthernet       | 🔘 10 Mbps                                 | 100 Mbps       |        |
|                    | Duplex                                    |                | 🗹 Auto |
|                    | Full Duplex                               | Half Duplex    |        |
|                    | MAC Address                               | 0060.2F25.CD81 | =      |
|                    | IP Configuration OHCP                     |                |        |
|                    | Static                                    |                |        |
|                    | IP Address                                | 192.168.0.2    |        |
|                    | Subnet Mask                               | 255.255.255.0  |        |
|                    | IPv6 Configuration<br>Link Local Address: |                |        |

Il est aussi possible de faire la modification en « mode graphique » via l'écran « desktop »

| 🏹 192.168.0.2    | terates. Begar 21tos, it was live per un |           |
|------------------|------------------------------------------|-----------|
| Physical Config  | Desktop                                  |           |
| ID Configurati   | ~ n                                      |           |
| © DHCP<br>Static | on                                       | X http:// |
|                  |                                          | Web       |
| IP Address       | 192.168.0.2                              | Browser   |
| Subnet Mask      | 255.255.255.0                            |           |
| Default Gateway  |                                          |           |
| DNS Server       |                                          |           |
| PC               | VPN Traffic MIB Br                       | ows       |

On peut maintenant réaliser des tests via Packet Tracer :

La visualisation des transferts de paquets est à faire en mode pas à pas :

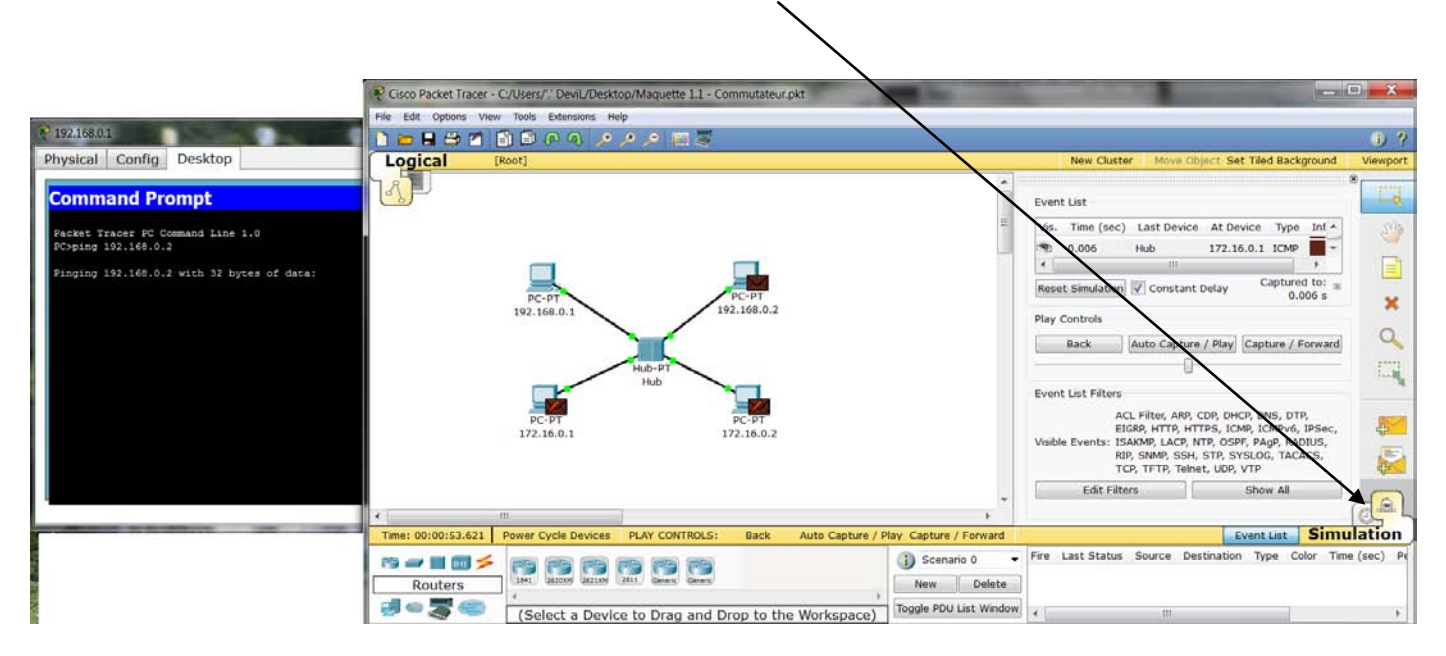

## 5.1.3 Améliorations

Il est possible d'augmenter le nombre de concentrateurs ainsi que le nombre de postes afin de faciliter la création de collision de paquets et plus facilement les limites d'un concentrateur. Il est aussi possible de combiner plusieurs maquettes entre elles avec l'outil MultiUsers.

## 5.2 Maquette 1.2 : commutateur

## 5.2.1 Description de la maquette

#### 5.2.1.1 Objectifs

Cette maquette a pour but de faire découvrir aux élèves le fonctionnement d'un Commutateur

| Capture de trames (visualisation des champs Ethernet) |
|-------------------------------------------------------|
| Etude des tables ARP                                  |
| Etude des tables MAC                                  |
| Mise en évidence du comportement d'un commutateur     |

#### 5.2.1.2 Matériel nécessaire

Cette maquette est réalisable avec un commutateur et 4 postes

#### 5.2.1.3 Pré-Requis

Les connaissances suivantes devront être maîtrisées afin de suivre cette procédure :

Connaissance du modèle OSI Maitrise de l'environnement Cisco

## 5.2.2 Mise en place

#### 5.2.2.1 Matériel

II.

Le matériel nécessaire se situe dans le matériel Switchs pour le commutateur

| •                      | III                                                 |   |
|------------------------|-----------------------------------------------------|---|
| Time: 00:00:18 Power ( | Cycle Devices                                       |   |
|                        | 2950-24 2950T 2960 Generic Generic 3352 Generic     |   |
| Switches               | (2112) (2111) (2111) (21111) (21111) (2112) (21111) |   |
| 🗐 🧠 🛒 🦛                |                                                     | Þ |
|                        | 2950-24                                             |   |

Et dans End Devices en ce qui concerne les postes

| •              |         |          |         |         |         |         |
|----------------|---------|----------|---------|---------|---------|---------|
| Time: 00:02:00 | Power C | Cycle De | vices   |         |         |         |
| (°) — (        | ai 🗲    |          |         |         |         | 6       |
| End Devic      | es      | Generic/ | Generic | Generic | Generic | IPPhone |
|                |         | •        |         | !       |         | •       |
|                |         |          |         | PC-PT   |         |         |

#### 5.2.2.2 Proposition de plan d'adressage

Pour l'élaboration de cette maquette les postes seront configurés 2 à 2.

Soit les 2 premiers postes sur le réseau 192.168.0.0/24 Et les 2 seconds sur le réseau 172.16.0.0/16

#### 5.2.2.3 Procédure pas à pas

La maquette est réalisée en 2 étapes :

- La première consiste à réaliser la maquette a proprement parler.
- La seconde consiste à configurer les postes et voir le comportement des paquets sur un réseau

#### 5.2.2.3.1 Etape 1

La première étape consiste à mettre en place l'architecture réseau ci-dessous. La maquette se compose d'un commutateur sur lequel sont branchés les 4 postes.

#### 5.2.2.3.2 Etape 2

La 2<sup>e</sup> étape correspond à la configuration des postes : 2 des postes sont configuré sous le sous réseau 172.16.0.0/16. 2 autres sous le réseau 192.168.0.0/24.

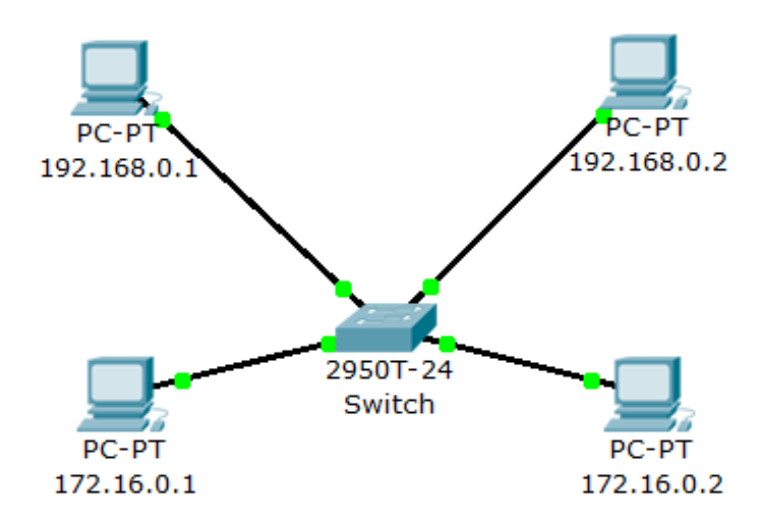

Pour configurer un poste il faut cliquer sur le poste choisi et modifier son adresse dans l'écran interface

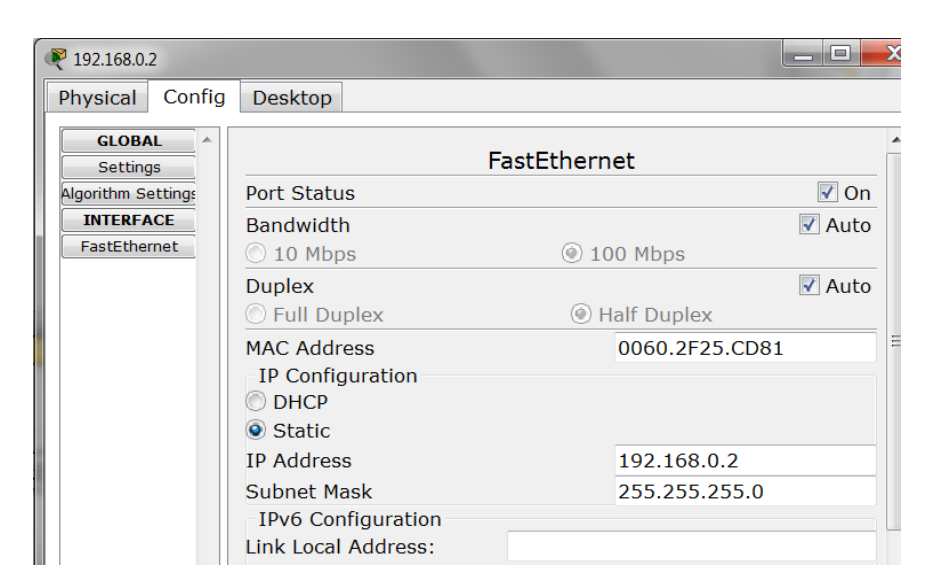

Il est aussi possible de faire la modification en « mode graphique » via l'écran « desktop »

| ₹ 192.168.0.2      | rates. Bright 2766, 20 Hill Still gave saver of |         |
|--------------------|-------------------------------------------------|---------|
| Physical Config D  | esktop                                          |         |
| IP Configuratio    |                                                 | Z       |
| © DHCP<br>© Static |                                                 | http:   |
|                    |                                                 | Web     |
| IP Address         | 192.168.0.2                                     | Browser |
| Subnet Mask        | 255.255.255.0                                   | ]       |
| Default Gateway    |                                                 | ]       |
| DNS Server         |                                                 |         |
| PC                 | VPN Traffic MIB Brow                            | 5       |

On peut maintenant réaliser des tests via Packet Tracer :

La visualisation des transferts de paquets est à faire en mode pas à pas :

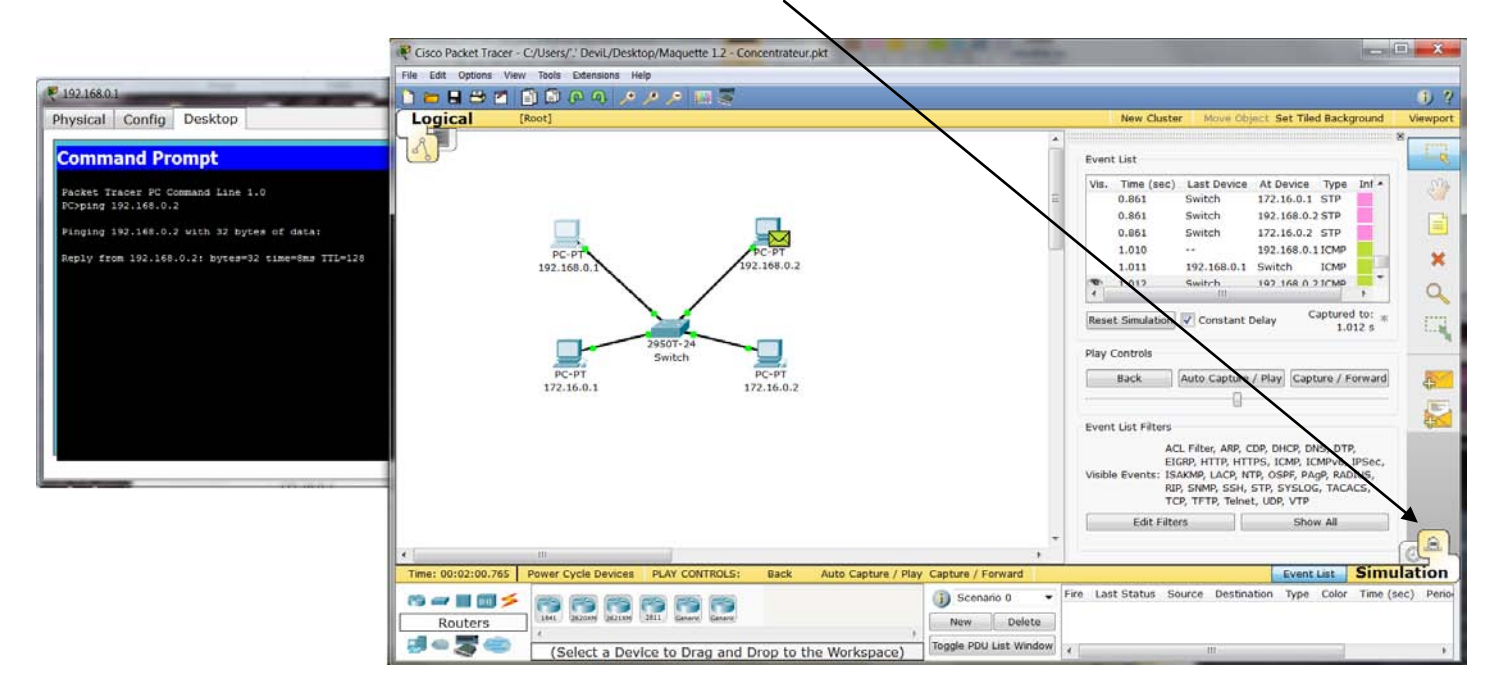

## 5.2.3 Améliorations

Il est possible d'augmenter le nombre de commutateurs ainsi que le nombre de postes. On peut aussi implémenter du Vlan et du Vlan 802.1Q.

Il est aussi possible de combiner plusieurs maquettes entre elles avec l'outil MultiUsers

## 5.3 Maquette 2 : routage

## 5.3.1 Description de la maquette

#### 5.3.1.1 Objectifs

Cette maquette a pour but de faire découvrir aux élèves le fonctionnement d'un routeur.

Capture de trames lors des échanges entre 2 machines d'un même réseau Capture de trames lors des échanges entre 2 machines de réseaux différents Etudes des tables de routage Mise en évidence du comportement d'un routeur

#### 5.3.1.2 Matériel nécessaire

Cette maquette est réalisable avec 2 routeurs, 2 commutateurs et 4 postes

#### 5.3.1.3 Pré-requis

Les connaissances suivantes devront être maîtrisées afin de suivre cette procédure :

Maitrise du modèle OSI Bonne connaissance de l'environnement Cisco Connaissance du routage

## 5.3.2 Mise en place

#### 5.3.2.1 Matériel

Le matériel nécessaire se situe dans le matériel Routers pour les routeurs

Le matériel nécessaire se situe dans le matériel Switchs pour les commutateurs

| <                                                                                                    |                                                              |
|----------------------------------------------------------------------------------------------------|--------------------------------------------------------------|
| Time: 00:00:18 Pov                                                                                                    | ver Cycle Devices                                            |
| r 🖅 📰 💿 🏓                                                                                                    |                                                              |
| Switches                                                                                                    | (2950-24) (2950) (2950) (Generic) (Generic) (24ps) (Generic) |
| al 🐽 🚍 🥽                                                                                                    | ٠                                                            |
| and the second second s | 2950-24                                                      |

Et dans End Devices en ce qui concerne les postes

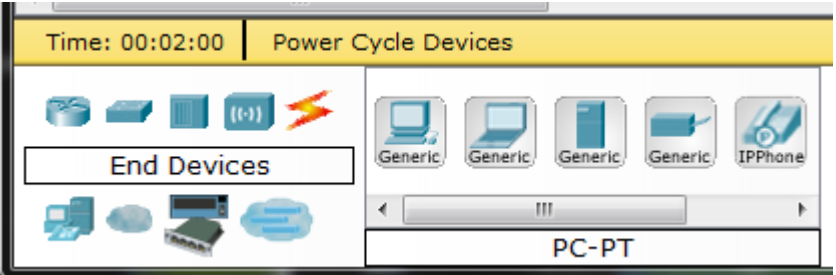

5.3.2.2 Proposition de plan d'adressage

Pour l'élaboration de cette maquette les postes seront configurés 2 à 2. Les 2 premiers postes sur le réseau 192.168.0.0/24 Les 2 seconds sur le réseau 172.16.0.0/16

#### 5.3.2.3 Procédure pas à pas

La maquette est réalisée en 2 étapes,

La première consiste à réaliser la maquette a proprement parler.

La seconde consiste à configurer les postes et voir le comportement des paquets sur un réseau

#### 5.3.2.3.1 Etape 1

La première étape consiste à mettre en place l'architecture réseau ci-dessous.

La maquette se compose de 2 ensembles composés d'un Switch et de 2 postes reliés par l'intermédiaire de 2 routeurs.

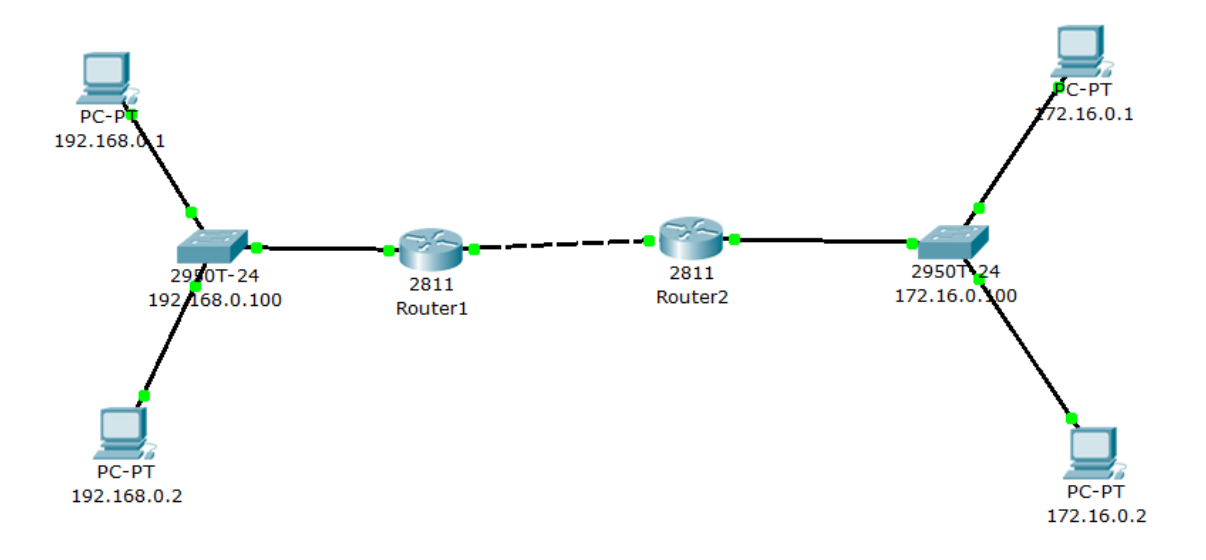

## 5.3.2.3.2 Etape 2

La 2<sup>e</sup> étape correspond à la configuration des postes :

- 2 des postes sont configuré sous le sous réseau 172.16.0.0/16.
- 2 autres sous le réseau 192.168.0.0/24.

On mettra une IP sur les commutateurs.

| Pour                                                                                                    | ce                                                                                                    | faire,                                                                                                    | II                                                                                                    | faut                                                                                                    | aller                                                                                   | dans                                    | l'onglet | CLI | du | matériel. |
|----------------------------------------------------------------------------------------------------|----------------------------------------------------------------------------------------------------|----------------------------------------------------------------------------------------------------|----------------------------------------------------------------------------------------------------|----------------------------------------------------------------------------------------------------|-----------------------------------------------------------------------------------------|-----------------------------------------|----------|-----|----|-----------|
| 🤻 192.168.1                                                                                                    | l.100                                                                                                    |                                                                                                    |                                                                                                    |                                                                                                    |                                                                                         | • ×                                     |          |     |    |           |
| Physical                                                                                                    | Config CL                                                                                                    | I                                                                                                    |                                                                                                    |                                                                                                    |                                                                                         |                                         |          |     |    |           |
|                                                                                                    |                                                                                                    | IOS Comm                                                                                                    | and Line                                                                                                    | Interface                                                                                                    |                                                                                         |                                         |          |     |    |           |
| NUCHI M<br>System :<br>Cisco II<br>IOS (tm<br>fc1)<br>Copyrig<br>Compiled<br>Press R<br>%LINK-5:<br>%LINK-5:<br>%LINK-5:<br>%LINK-5:<br>%LINK-5:<br>%LINK-5:<br>%LINK-5:<br>%LINK-5:<br>%LINK-5:<br>%LINK-5: | under: WS-C2550<br>serial number:<br>nternetwork Opp<br>0 C2950 Softwar<br>ht (c) 1986-200<br>d Wed 18-May-05<br>ETURN to get st<br>-CHANGED: Inter<br>CONFIG_I: Confi<br>-CHANGED: Inter<br>OTO-5-UPDOWN: I<br>-CHANGED: Inter<br>OTO-5-UPDOWN: I<br>-CHANGED: Inter<br>DTO-5-UPDOWN: I | FHK061020WC<br>FHK061020WC<br>era (C2950-I6Q4L2<br>)5 by cisco Syste<br>5 22:31 by jharir<br>carted!<br>cface Vlan1, chan<br>lqured from conso<br>cface FastEtherne<br>Line protocol on<br>cface FastEtherne<br>Line protocol on<br>cface FastEtherne<br>Line protocol on<br>cface FastEtherne<br>Line protocol on | ftware<br>M), Version<br>ms, Inc.<br>ba<br>ged state t<br>le by conso<br>t0/1, chang<br>Interface F<br>t0/2, chang<br>Interface F<br>t0/24, chan<br>Interface F | <pre>12.1(22)EA4, F o up le ed state to up astEthernet0/1, lan1, changed s d state to up astEthernet0/2, ged state to up</pre> | Changed state to up<br>changed state to up<br>changed state to<br>changed state<br>Copy | e E E E E E E E E E E E E E E E E E E E |          |     |    |           |
|                                                                                                    |                                                                                                    |                                                                                                    |                                                                                                    |                                                                                                    |                                                                                         |                                         |          |     |    |           |

On entre dans l'inter face du commutateur :

enable : pour prendre la main sur l'équipement

show ip interface brief : permet de voir l'état de nos interfaces

configure terminale : pour entrer dans le mode de configuration

interface vlan1 : pour entrer les paramètres de l'interface vlan1

no shutdown : pour être sur que l'interface n'est pas down.

ip address xxx.xxx.xxx.xxx yyy.yyy.yyy.yyy zzz.zzz.zzz: pour y renseigner une adresse ip (x : ip,y : masque, z : passerelle)

exit : permet de revenir un cran en arrière dans le menu.

Pour configurer les routeurs et les commutateurs, il faut aller dans l'onglet CLI et configurer les interfaces.

```
En plus de cela il faut renseigner les routes no connectées directement à la machine.
enable
configure terminal
ip route xxx.xxx.xxx.xxx yyy.yyy.yyy.yyy zzz.zzz.zzz, ici, pour le routeur 2 :
ip route 192.168.0.0 255.255.255.0 10.0.0.1
exit
show ip route : pour voir les route existantes. Ici, pour le routeur 2 :
% Invalid input detected at '^' marker.
Router(config) #exit
Router#
Router#show ip route
Codes: C - connected, S - static, I - IGRP, R - RIP, M - mobile, B - BGP
       D - EIGRP, EX - EIGRP external, O - OSPF, IA - OSPF inter area
       N1 - OSPF NSSA external type 1, N2 - OSPF NSSA external type 2
       E1 - OSPF external type 1, E2 - OSPF external type 2, E - EGP
       i - IS-IS, L1 - IS-IS level-1, L2 - IS-IS level-2, ia - IS-IS inter area
       * - candidate default, U - per-user static route, o - ODR
       P - periodic downloaded static route
Gateway of last resort is not set
    10.0.0.0/30 is subnetted, 1 subnets
       10.0.0.0 is directly connected, FastEthernet0/1
С
С
    172.16.0.0/16 is directly connected, FastEthernet0/0
    192.168.1.0/24 [1/0] via 10.0.0.1
S
Router#
```

Pour configurer un poste il faut cliquer sur le poste choisi et modifier son adresse dans l'écran interface

| đ        | 192.168.0.2        |                                                   |                |        | ×  |
|----------|--------------------|---------------------------------------------------|----------------|--------|----|
|          | Physical Config    | Desktop                                           |                |        |    |
| GLOBAL ^ |                    |                                                   | FastEthernet   | A      | •  |
|          | Algorithm Setting: | Port Status                                       |                | 🗹 On   |    |
|          | INTERFACE          | Bandwidth                                         |                | 🗸 Auto |    |
|          | FastEthernet       | 10 Mbps 100 Mbps                                  |                |        |    |
|          |                    | Duplex                                            |                | 🗸 Auto |    |
|          |                    | Full Duplex                                       | Half Duplex    |        |    |
|          |                    | MAC Address<br>IP Configuration<br>DHCP<br>Static | 0060.2F25.CD81 |        | 11 |
|          |                    | IP Address                                        | 192.168.0.2    |        |    |
|          |                    | Subnet Mask                                       | 255.255.255.0  |        |    |
|          |                    | IPv6 Configuration<br>Link Local Address:         |                |        |    |

Il est aussi possible de faire la modification en « mode graphique » à l'écran « desktop »

| ₹ 192.168.0.2     | rana dag | per il fina. Je mas | -         |                |
|-------------------|----------|---------------------|-----------|----------------|
| Physical Config [ | Desktop  |                     |           |                |
| IP Configuratio   | n        |                     | X         |                |
|                   |          |                     |           | http:          |
| Static            |          |                     |           |                |
|                   |          |                     |           | Web<br>Browser |
| IP Address        | 192.16   | 8.0.2               |           | Diowsei        |
| Subnet Mask       | 255.25   | 55.255.0            |           |                |
| Default Gateway   |          |                     |           |                |
| DNS Server        |          |                     |           |                |
| PC                | VPN      | Traffic             | MIB Brows |                |

## 5.3.3 Améliorations

Il est possible d'augmenter le nombre de routeurs ainsi que le nombre de postes. On peut aussi mettre en place les protocoles RIP ou OSPF ou encore de l'agrégat de ports.

Il est aussi possible de combiner plusieurs maquettes entre elles av

## 5.4 Maquette 3 : serveur HTTP

## 5.4.1 Description de la maquette

#### 5.4.1.1 Objectifs

Cette maquette a pour but de faire découvrir aux élèves l'intégration et le fonctionnement d'un serveur en local et a distance.

#### Capture de trames

Analyse des communications entre les divers équipements lors des échanges avec le serveur HTTP Mise en évidence du fonctionnement d'un serveur HTTP en local

Mise en évidence du fonctionnement d'un serveur HTTP à distance

#### 5.4.1.2 Matériel nécessaire

Cette maquette est réalisable avec 2 commutateurs, 2 routeurs, 2 postes et 1 serveur

#### 5.4.1.3 Pré-requis

Les connaissances suivantes devront être maîtrisées afin de suivre cette procédure :

- Comprendre le modèle OSI
- Connaissances de l'environnement cisco
- Connaissance du protocole http
- Configuration d'un routeur Cisco

## 5.4.2 Mise en place

#### 5.4.2.1 Matériel

Le matériel nécessaire se situe dans le menu Routers pour sélectionner les routeurs Cisco. Time: 00:05:41 Power Cycle Devices

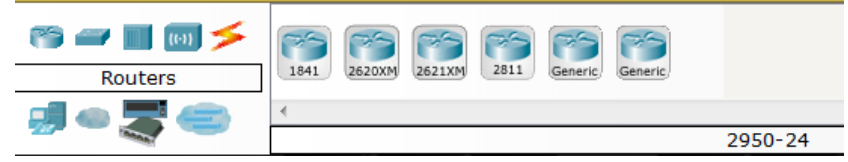

Le matériel nécessaire ce situe dans le matériel Switchs pour le commutateur

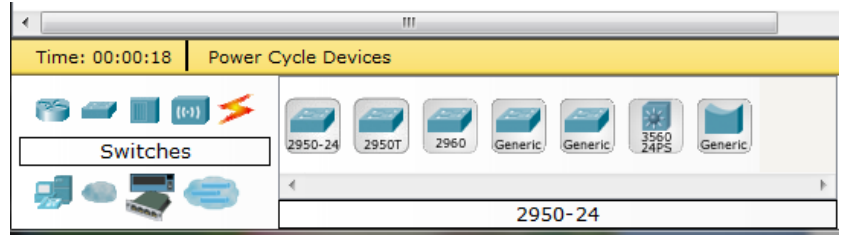

## Et dans End Devices en ce qui concerne les postes et le serveur

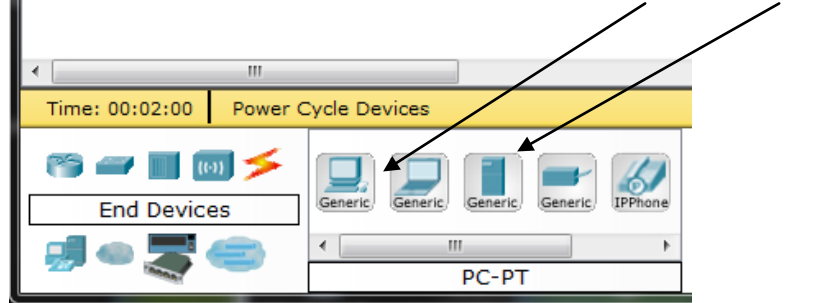

## 5.4.2.2 Proposition de plan d'adressage

Le plan d'adressage proposé dans cette procédure est défini ci-dessous :

Le premier poste et le serveur sont sur le réseau 192.168.1.0/24 Le second sur le réseau 192.168.0.0/24 La connexion entre les routeurs est sur un réseau bloqué 10.0.0.0/30

#### 5.4.2.3 Procédure pas à pas

La maquette est réalisée en 2 étapes :

- La première consiste à réaliser la maquette a proprement parler.
- La seconde à configurer les postes et voir le comportement des paquets sur un réseau

#### 5.4.2.3.1 Etape 1

La première étape consiste à mettre en place l'architecture réseau ci-dessous.

La maquette se compose de commutateurs sur lesquels sont branchés 2 postes chacun, 2 routeurs reliant les 2 ensembles Switch/Postes et d'un Serveur relié sur un des Switch.

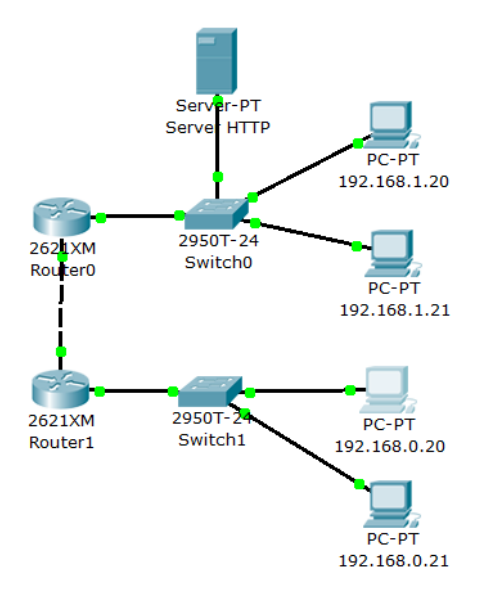

#### 5.4.2.3.2 Etape 2

La 2<sup>e</sup> étape correspond à la configuration des postes :

Pour configurer les routeurs, il faut aller dans l'onglet CLI du matériel.

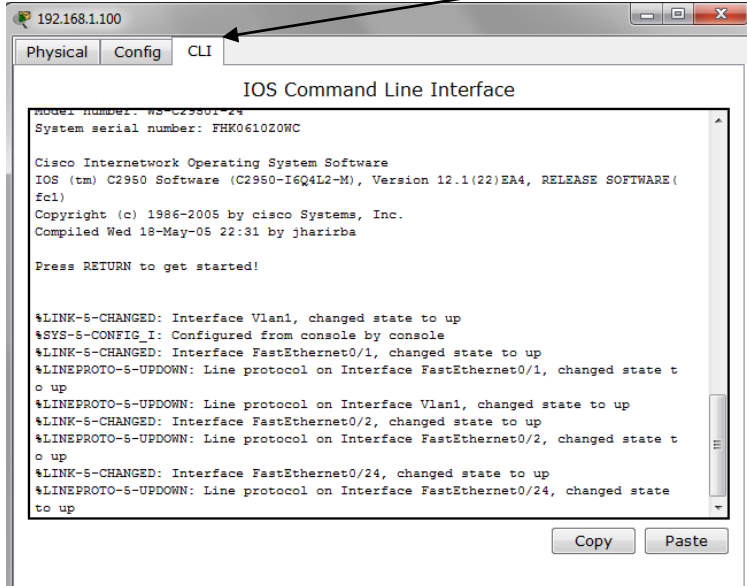

On entre les adresses voulus dans les interfaces du routeur : enable : pour prendre la main sur l'équipement show ip interface brief : permet de voir l'état de no interfaces configure terminale : pour entrer dans le mode de configuration interface vlan1 : pour entrer les paramètres de l'interface vlan1 no shutdown : pour être sur que l'interface n'est pas down. ip address xxx.xxx.xxx yyy.yyy.yyy.yyy zzz.zzz.zzz. pour y renseigner une adresse ip (x : ip,y : masque, z : passerelle) exit : permet de revenir un cran en arrière dans le menu.

De plus, il faut renseigner les routes non connectées directement à la machine (voir ci-dessous)

ip route xxx.xxx.xxx yyy.yyy.yyy.yyy zzz.zzz.zzz, ici, pour le routeur1 : ip route 192.168.1.0 255.255.255.0 10.0.0.1 exit show ip route : pour voir les route existantes. Ci-dessous, pour le routeur1 :

Router#show ip route Codes: C - connected, S - static, I - IGRP, R - RIP, M - mobile, B - BGP D - EIGRP, EX - EIGRP external, O - OSPF, IA - OSPF inter area N1 - OSPF NSSA external type 1, N2 - OSPF NSSA external type 2 E1 - OSPF external type 1, E2 - OSPF external type 2, E - EGP i - IS-IS, L1 - IS-IS level-1, L2 - IS-IS level-2, ia - IS-IS inte \* - candidate default, U - per-user static route, o - ODR P - periodic downloaded static route Gateway of last resort is not set 10.0.0/30 is subnetted, 1 subnets С 10.0.0.0 is directly connected, FastEthernet0/0 С 192.168.0.0/24 is directly connected, FastEthernet0/1 S 192.168.1.0/24 [1/0] via 10.0.0.1 Router#

Pour configurer le serveur, sur l'équipement aller dans l'onglet Config et l'option http et activer les services http et HTTPS.

| 💐 Server HTTP                                                                                                    |                                                                                                    |
|----------------------------------------------------------------------------------------------------|----------------------------------------------------------------------------------------------------|
| Physical Config                                                                                                    | Desktop                                                                                                    |
| Server HTTP     Physical Config     GLOBAL     Settings     Algorithm Settings     SERVICES     HTTP     DHCP     TFTP     DNS     SYSLOG     AAA     NTP     INTERFACE     FastEthernet | Desktop         HTTP         HTTP         On       Off         On       Off         File Name: index.html <html> <html> <center><font color="blue" size="+2">Cisco Packet         Tracer</font></center> <hr/> <htracer< td="">         On       Off         Packet Tracer 4.x.         Quick Links:<br/><br/><br/><br/><br><br/><br><br/><b< th=""></b<></br></br></htracer<></html></html> |
|                                                                                                    | Page: 1/3 < > + X                                                                                                    |

Il est possible de personnaliser la page en modifiant le code HTML présent.

Pour configurer un poste il faut cliquer sur le poste choisi et modifier son adresse dans l'écran interface

| ₹ 192.168.0.2      |                                                          |                |        | Х |
|--------------------|----------------------------------------------------------|----------------|--------|---|
| Physical Config    | Desktop                                                  |                |        |   |
| GLOBAL ^           | F                                                        | astEthernet    |        |   |
| Algorithm Settings | Port Status                                              |                | 🗹 On   |   |
| INTERFACE          | Bandwidth                                                |                | 🗸 Auto |   |
| FastEthernet       | 🔘 10 Mbps                                                | 100 Mbps       |        |   |
|                    | Duplex                                                   |                | 🗸 Auto |   |
|                    | 🔘 Full Duplex                                            | Half Duplex    |        |   |
|                    | MAC Address<br>IP Configuration<br>DHCP                  | 0060.2F25.CD81 |        |   |
|                    | IP Address                                               | 192.168.0.2    |        |   |
|                    | Subnet Mask<br>IPv6 Configuration<br>Link Local Address: | 255.255.255.0  |        |   |

Il est aussi possible de faire la modification en « mode graphique » à l'écran « desktop »

| ₹ 192.168.0.2                         | ears by | per à l'hoa. Je mas |           | _ 0 %          |
|---------------------------------------|---------|---------------------|-----------|----------------|
| Physical Config [                     | Desktop |                     |           |                |
| IP Configuratio                       | n       |                     | X         |                |
| <ul><li>DHCP</li><li>Static</li></ul> |         |                     |           | http:          |
|                                       |         |                     |           | Web<br>Browser |
| IP Address                            | 192.16  | 58.0.2              |           |                |
| Subnet Mask                           | 255.2   | 55.255.0            |           |                |
| Default Gateway                       |         |                     |           |                |
| DNS Server                            |         |                     |           |                |
| PC                                    | VPN     | Traffic             | MIB Brows |                |

On peut vérifier la connexion http avec le serveur en allant dans le Web browser et en renseignant l'adresse de celui-ci :

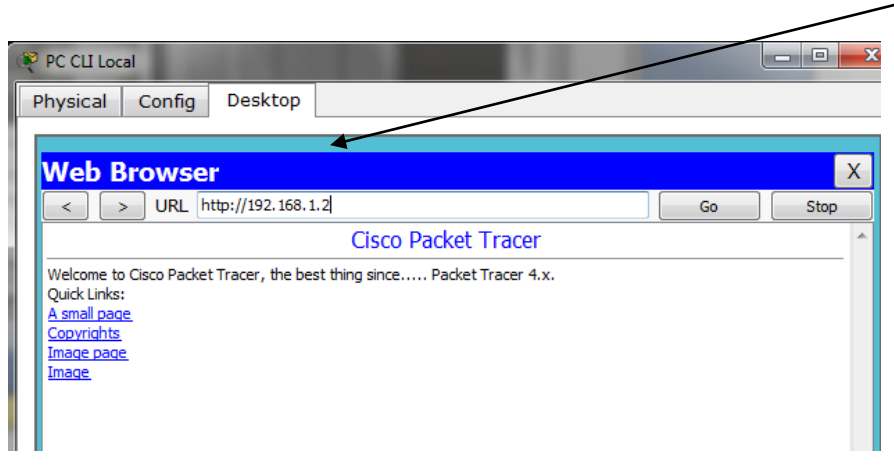

## 5.4.3 Améliorations

Les améliorations réalisables sont listées ci-dessous :

Il est possible d'accroitre le réseau.

Il est possible d'activer d'autres services sur le serveur ou implémenter d'autres serveurs. Il est aussi possible de combiner plusieurs maquettes entre elles avec l'outil MultiUsers